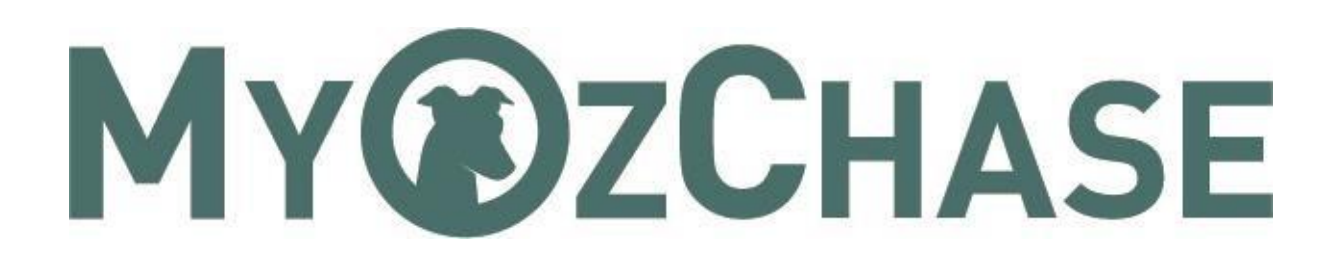

# User Guide – Summary

# Table of Contents

| 1  | Over   | view                          |
|----|--------|-------------------------------|
|    | 1.1    | Logging In                    |
|    | 1.2    | Forgotten Your Password?      |
|    | 1.3    | Identity Verification         |
| 2  | MyO    | zChase General Navigation7    |
|    | 2.1    | Homepage Tabs7                |
|    | 2.2    | Mobile View                   |
| 3  | MyO    | zChase - Basic Functionality9 |
|    | 3.1    | My Profile                    |
|    | 3.2    | My Greyhounds                 |
|    | 3.3    | My Applications               |
|    | 3.3.1  | Un-read Counter and Flag14    |
|    | 3.3.2  | Filter, Sort and View         |
| 4  | Retire | e a Greyhound                 |
| 5  | Chan   | ge Trainer/Kennel             |
| !  | 5.1    | Submit Trainer Transfer       |
|    | 5.1.1  | Select Greyhound              |
|    | 5.1.2  | Change Trainer                |
|    | 5.1.3  | Change Kennel                 |
|    | 5.2    | Confirm Trainer Transfer      |
| 6  | Trans  | fer Un-Named Greyhounds       |
|    | 6.1    | Submit Owner Transfer         |
|    | 6.1.1  | Selecting a Greyhound         |
|    | 6.1.2  | Change Ownership              |
|    | 6.1.3  | Change Kennel                 |
| (  | 6.2    | Confirm Owner Transfer        |
| 7  | Trans  | fer Named Greyhounds          |
|    | 7.1    | Seller Questions              |
|    | 7.2    | Purchaser Payment             |
| 8  | Nami   | ing a Greyhound               |
| 9  | Whe    | ping Notiœ                    |
| 10 | A      | opendix A – Email Samples     |

### 1 Overview

This User Manual gives a brief summary of all the available functions in the MyOzChase website.

Anyone who uses the MyOzChase application, must be a registered user and have a login to the website via a unique email address (and password).

#### 1.1 Logging In

In order to log onto the MyOzChase site, you must have a unique email address that has been recorded in the OzChase system. Most racing participants (Owners, Trainers) will already be pre-registered to use MyOzChase, if they are licenced and have a unique email address.

If you are unsure about your registration status, call your Greyhound Racing State Authority to enquire about this.

#### To access MyOzChase, open a browser session (Chrome, Internet Explorer, etc.) and type: https://www.myozchase.com.au

#### This will open the MyOzChase website:

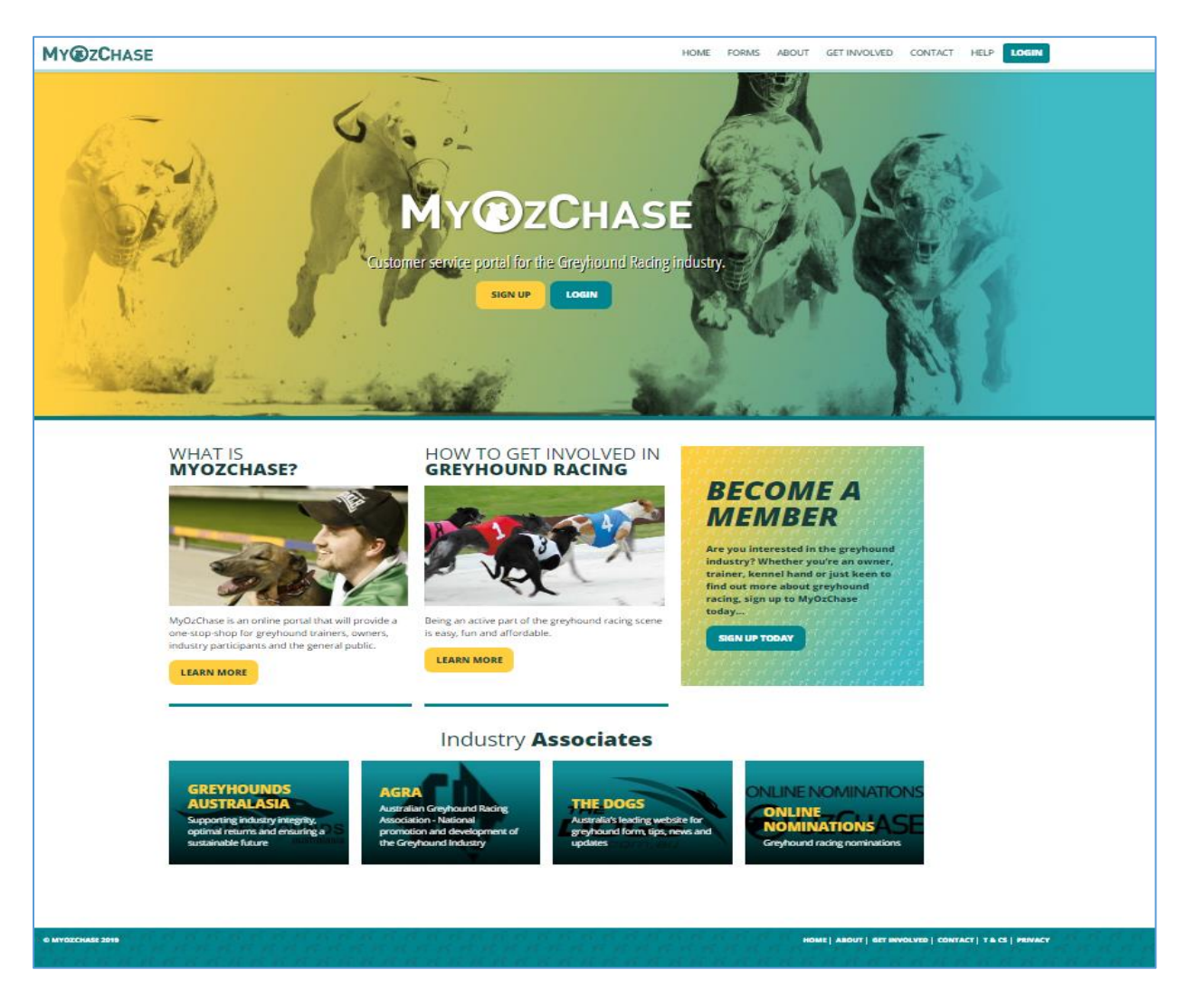

- 1. Click on the 'Login' button in the top right-hand corner or below the MyOzChase logo.
- 2. Enter your unique email address and your password on the login screen and click on the 'Login' button.

| MY@ZCHASE |                          | HOME FORMS ABOUT GET INVOLVED CONTACT HELP LOCIN |
|-----------|--------------------------|--------------------------------------------------|
|           | MyOzChase Login          |                                                  |
| E-ma      | hall Address             |                                                  |
| Pass      | sword                    |                                                  |
| La<br>La  | FORGOT / CHANGE PASSWORD |                                                  |

#### 1.2 Forgotten Your Password?

If you have forgotten your password, then the 'Forgotten Your Password' button can be used on the Login Page:

| E-mail Address |                          |
|----------------|--------------------------|
| E-mail Address |                          |
| Password       |                          |
| Password       |                          |
|                |                          |
| LOGIN          | FORGOTTEN YOUR PASSWORD? |

This will prompt you to enter your email address so that a notification email can be sent to you which contains a link to allow you to change your password.

Once submitted, a reset confirmation message will be displayed:

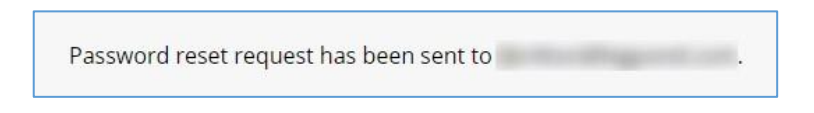

A check will be done to determine if a registered user exists with the specified email address. If found, an email will be sent to the nominated address.

Details in the email will include a link, which you will need to click in order to display the Reset Password screen:

| Dear Mrs ,                                                                                                    |
|----------------------------------------------------------------------------------------------------|
| A request has been made to reset the password for your MyOzChase account.                                              |
| To complete the password reset go to this link:                                                                        |
| If you did not request a password reset or do not wish to proceed just ignore this email.                              |
| Please do not reply to this email. If you have any questions please contact Racing and Wagering Western Australia on . |
| Sincerely,                                                                                                    |
| The WA MyOzChase Administrator<br>http://www.myozchase.com.au/                                                         |

|                                                                                                    | . /    | N.                     | TT CZONASE                               |
|----------------------------------------------------------------------------------------------------|--------|------------------------|------------------------------------------|
| and the second second sec | ssword | Reset My P             |                                          |
|                                                                                                    |        |                        | Reset password for<br>Enter new password |
|                                                                                                    |        |                        | New password                             |
|                                                                                                    |        |                        | Confirm new password                     |
|                                                                                                    |        |                        | CHANGE PASSWORD                          |
|                                                                                                    |        |                        |                                          |
| ABOUT                                                                                                    | HOWE   | IN R. R. P. R. M. W.S. | MYOZCHASE 2016                           |

A success message will be displayed once a new, valid password has been supplied.

| Password reset ( | ). |
|------------------|----|
|------------------|----|

Click on the 'Login' button in the top right-hand corner of the screen to log in again with the **new password**.

**Note:** This password will need to be used with your Online Nominations account as well if you have one.

#### 1.3 Identity Verification

If this is the **very first time** that you are logging into MyOzChase, then you **may** be required to verify your identity. When you attempt to log in on the MyOzChase website, you will be redirected to the 'Verify Identity' page.

Your details will be retrieved from the OzChase system and displayed on the screen:

| MY@ZCHASE |                                                                                                    | HOME ABOUT MY APPLICATIONS CONTACT |  |  |
|-----------|----------------------------------------------------------------------------------------------------|------------------------------------|--|--|
|           | Verify                                                                                                    | Identity                           |  |  |
|           | In order to establish a trusted relationship between the MyOzChase system and Greyhound Racing participants, we must perform a once-off identity verification befor<br>gain initial access to the site and the electronic transactions that will be offered.<br>Please note that we will not store your Driver's Licence or Passport details provided during this identity verification process and any Driver's Licence details already sto<br>OzChase by some Controlling Bodies will not be updated.<br>I Agree |                                    |  |  |
|           | Driver's Licence                                                                                                    | E-mail                             |  |  |
|           | 10001.461                                                                                                    | Statistic programme and an         |  |  |
|           | Driver's Licence State                                                                                                    | First Name                         |  |  |
|           | wa 🗸 🗸                                                                                                    | Graeme<br>Middle Name(s)           |  |  |
|           | OR<br>Passport (AUS Only)                                                                                                    | Last Name<br>Address               |  |  |
|           | Agreements         I agree to the privacy policy         I agree to the Terms and Conditions of MyOzchase                                                                                                    |                                    |  |  |
|           | VERIFY                                                                                                    |                                    |  |  |

- 1. Enter your driver's licence or passport number (if these details are not already populated on the screen).
- 2. Agree to the privacy policy and MyOzChase terms and conditions.
- 3. Click on the 'Verify' button to proceed.
- 4. You will see a message indicating that verification is in progress. Once your identity has been successfully verified, a message will indicate this and provide you with a link to log in to MyOzChase as a verified participant.
- 5. If your identity could not be successfully verified, you will receive an error message.

Δ Identity Verification Failed. Please contact your relevant State Controlling Body to ensure your personal details are up to date.

6. You can either correct your Driver's licence or passport details to try again or you will need to contact your relevant Greyhound Racing State Authority.

# 2 MyOzChase General Navigation

### 2.1 Homepage Tabs

There are a number of options available on the main landing page in MyOzChase:

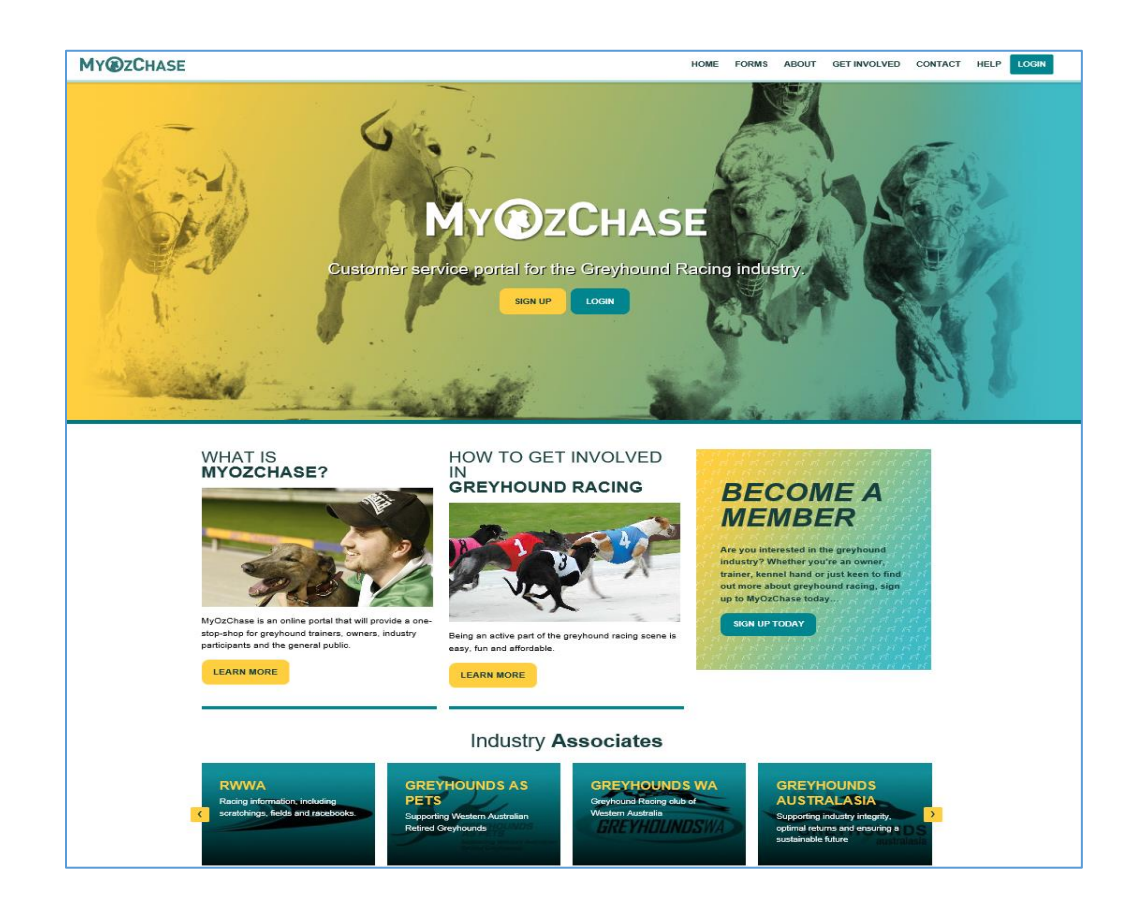

- Home redisplays the landing home page
- Forms displays a list of Registration Forms that are available for the various State authorities. Initially, only WA will have forms available for downloading. Clicking on the other State names, will display a message that no forms are available.
- About provides a short introduction on the purpose and vision of the MyOzChase website.
- Get Involved provides more information on the various ways to be a part of the greyhound racing industry.
- Contact provides contact details for each State registered to use MyOzChase. If you are logged in, clicking the 'Contact' link will show only the contact details for the State that you're currently registered in.
- Help displays frequently asked questions.
- Login displays the login screen.

#### 2.2 Mobile View

If you are accessing MyOzChase on a mobile device or Ipad, then the display of the landing page will show the menu options in the hamburger icon ( $\equiv$ ):

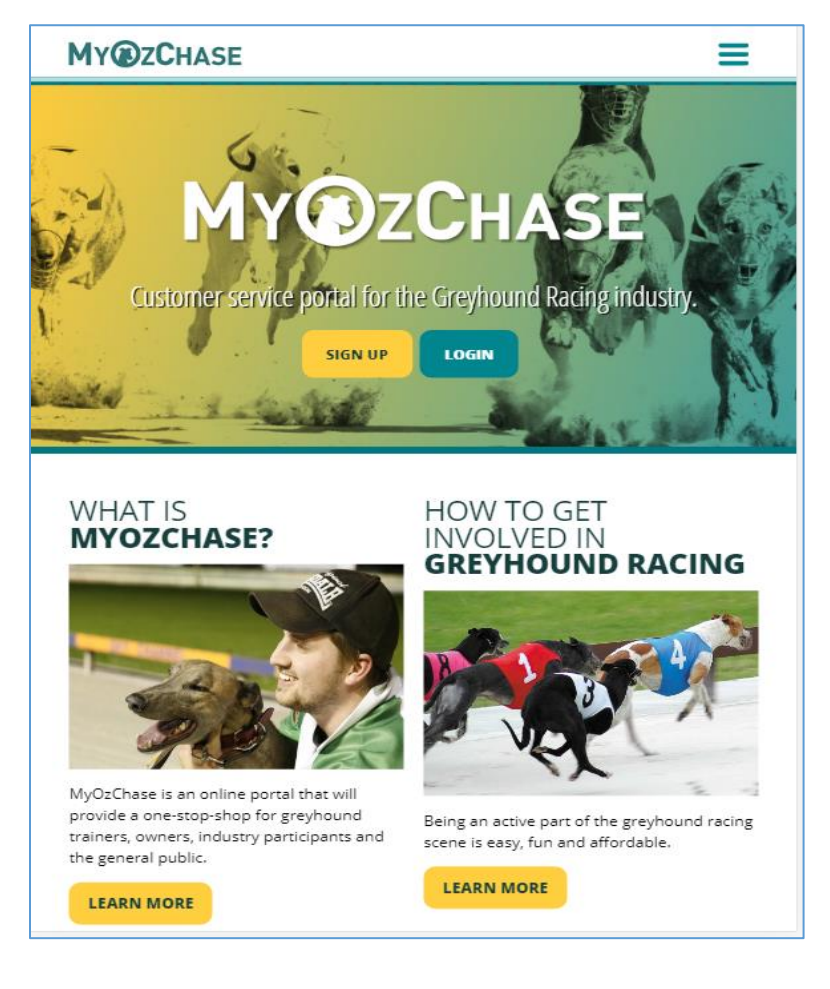

Clicking on  $\equiv$  will display the options:

| M | Y®ZCHASE     | × |
|---|--------------|---|
|   | HOME         |   |
|   | FORMS        |   |
|   | ABOUT        |   |
|   | GET INVOLVED |   |
|   | CONTACT      |   |
|   | HELP         |   |
|   | LOGIN        |   |

All screen samples in this document will be desktop images.

# 3 MyOzChase - Basic Functionality

Once you have logged in to the MyOzChase website, you'll be redirected to your dashboard:

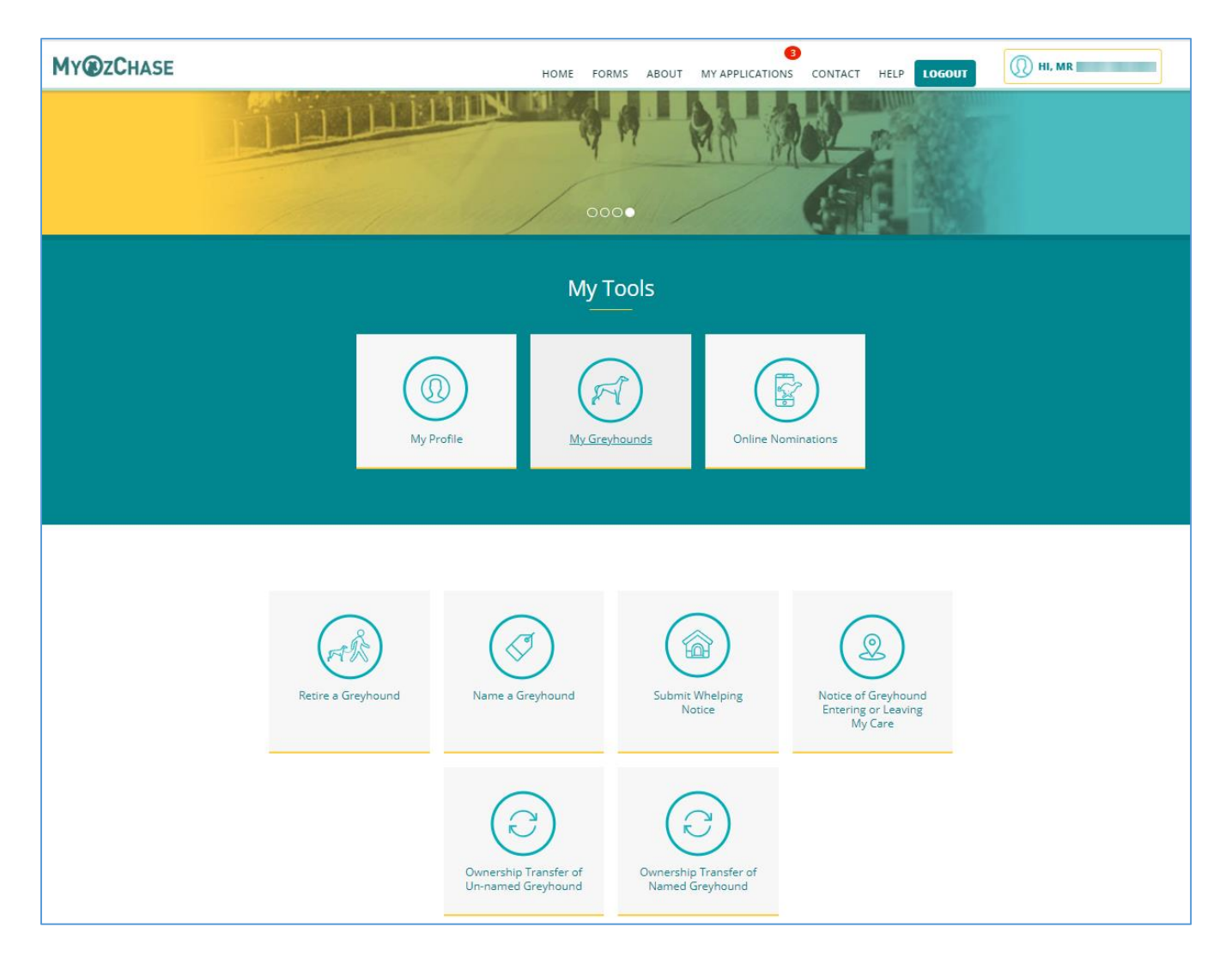

The functions that are available on your dashboard will be dependent on the type of licence that you currently hold (eg. Owner, Trainer, no licence). The functions listed below will be explored in the next sections:

- My Profile Available to licenced and un-licensed users
- My Greyhounds
- Online Nominations (only available to users with a Trainer licence) Clicking on this link opens a new page which takes you to the OzChase Online Nominations site. This site allows Trainers to nominate their greyhounds into Race Meetings.
- My Applications
- Retire a Greyhound
- Name a Greyhound
- Submit Whelping Notice
- Change Greyhound Trainer/Kennel
- Transfer an Un-named Greyhound
- Transfer a Named Greyhound

#### 3.1 My Profile

On the first tab of the 'My Profile' function, you are able to review and amend certain personal details stored on your account. If you require changes to other details not available through the 'My Profile' function, please contact your relevant State's Greyhound Racing Controlling Body.

| Му@ZCHASE но                                                |                     | IOME ABOUT MY APPLICATIONS CONTACT LOGOFF |
|-------------------------------------------------------------|---------------------|-------------------------------------------|
|                                                             | My P                | rofile                                    |
| Personal Details A                                          | Address Details     | Financial Details                         |
| Title                                                       |                     | Email Address                             |
| Mr                                                          | $\sim$              |                                           |
| Preferred First Name                                        |                     | Home Phone                                |
| Preferred First Name                                        |                     |                                           |
| Person Suffix                                               |                     | Mobile Phone                              |
| Rtd                                                         | $\sim$              |                                           |
| Please contact your relevant Greyhound Racing Controlling B | ody to update other | Work Phone                                |
| personal details                                            |                     | A1111                                     |
|                                                             |                     | Fax Number                                |
|                                                             |                     |                                           |
|                                                             |                     | Preferred Contact Method                  |
|                                                             |                     | Mobile Phone                              |
|                                                             |                     | ✓ Opt-out of Race Fields Emails           |
| SAVE CHANGES                                                |                     |                                           |

The second tab provides the functionality to view or change your home and postal address stored on your account.

If your Postal Address differs from your Home Address, then the check-box should be unticked so that the postal address can be entered/viewed:

| MY@ZCHASE                                                                                                    | HOME ABOUT MY APPLICATIONS CONTACT LOGOFF |
|----------------------------------------------------------------------------------------------------|-------------------------------------------|
|                                                                                                    | My Profile                                |
| Personal Details Address Det                                                                                                    | tails Financial Details                   |
| Current Home Address Required field                                                                                              | Current Postal Address Required field     |
| Postal Address is the same as my Home Address<br>To change a kennel address, please contact your relevant Greyhound Rac<br>Body. | cing Controlling                          |
| SAVE CHANGES                                                                                                    |                                           |

The third and final tab provides the functionality to view or change your financial details stored on your account:

| Personal Details | Address Details | Financial Details  |  |
|------------------|-----------------|--------------------|--|
| Account Name     |                 | Finance Type       |  |
|                  |                 | GST Registered     |  |
| Account Number   |                 | ABN Required field |  |
|                  |                 |                    |  |
| BSB Number       |                 |                    |  |
|                  |                 |                    |  |

Г

### 3.2 My Greyhounds

If you are a licensed Greyhound Racing participant, the 'My Greyhounds' function allows you to view a list of all the greyhounds to which you have a current responsibility (excluding deceased greyhounds). This may be as the greyhound's Owner, Trainer or if the greyhound is kennelled on your property.

If there are more than 20 greyhounds in the list, then the search input will be automatically opened for you to enter a search criteria. Note there may be a wait while the system retrieves the full list of greyhounds immediately on entry to the screen:

| M                                          | ly Greyhounds                                                      |
|--------------------------------------------|--------------------------------------------------------------------|
| Greyhound Name                             | Ear Brand                                                          |
| Greyhound Name                             | Ear Brand                                                          |
| Status                                     | Responsibility Filter by association to Greyhound                  |
|                                            | <b>~</b>                                                           |
| SHOW ALL Displaying 162 of 162 greyhounds. | Group Member<br>Kennelled<br>Trainer<br>Custodian<br>Group Manager |
|                                            | Homed<br>Owner                                                     |

A full/partial greyhound name or a full/partial ear-brand value can be specified for the search. Note there is now no longer a Search button – the filtering of Greyhounds is dynamic and will occur immediately once characters are entered into the search fields. Alternatively, you can click on the 'Show All' button to display all your greyhounds.

A new addition to the search options is the ability to filter the greyhound list based upon the association you have to the greyhound. This 'Responsibility' contains filter values such as Trainer, Group Manager, Owner etc.

On this page you also have quick links to some of the actions available in the MyOzChase website, based on your access and/or licence type. For example, links for ownership transfers will only be available to individual or the Manager/Contact for a Group/Syndicate that owns the greyhound.

These actions are also available on your dashboard.

| MY@ZCHASE |          |          |              |                                |             | HOME           | FORMS ABOUT          | MY APPLICATIO              | US CONTACT HEL       | PLOGOUT                                                      | (1) HI, MR 1144 1000000 |
|-----------|----------|----------|--------------|--------------------------------|-------------|----------------|----------------------|----------------------------|----------------------|--------------------------------------------------------------|-------------------------|
|           |          |          |              |                                |             | My Gre         | yhound               | 5                          | /                    |                                                              |                         |
|           | 100      | 1        | 1.           | 2.34                           | 2-1-1-1     | 2.1            |                      | ant' an a'                 | 2. Achieven          |                                                              |                         |
|           | Greyhoun | d Name   |              |                                |             |                | Ear Brand            |                            |                      |                                                              |                         |
|           | Greyho   | und Nam  | le           |                                |             |                | Ear Brand            |                            |                      |                                                              |                         |
|           | Status   |          |              |                                |             |                | Responsibility       |                            |                      |                                                              |                         |
|           | Named    |          |              |                                |             | Ø              |                      |                            |                      | ~                                                            | /                       |
|           | SHOW     |          | oisplaying 4 | 44 <mark>o</mark> f 243 greyho | ounds.      |                |                      |                            |                      |                                                              |                         |
|           | Sort     |          |              |                                |             |                |                      |                            |                      |                                                              |                         |
|           | Greyho   | ound Nar | me (A-Z)     |                                |             | Ø              |                      |                            |                      |                                                              |                         |
|           |          | No.      |              |                                |             |                |                      |                            |                      |                                                              |                         |
|           | STATUS   | SEX      | COLOUR       | WHELPED DATE                   | CERTIFICATE | RESPONSIBILITY | OWNER                | LAST<br>VACCINATED<br>DATE | TRAINER              | ACTION                                                       |                         |
|           | Named    | Dog      | вк           | 21/12/2021                     | 6566278     | Owner          | (from<br>21/12/2021) | 12/04/2024                 | (from<br>02/01/2024) | Retire Greyhound<br>Owner Transfer -<br>Named<br>Greyhound > | 1>                      |

Clicking on these links from the My Greyhounds page, will take you to the specific function with the greyhound details already pre-selected.

The **Last Vaccinated Date** column was recently added and this represents the date your Greyhound received its last M12 (initial 12 month vaccine prior to Naming) or the latest AB (annual booster). The intent of the display is to inform you of the Greyhound's eligibility for racing with the date colour coded as follows:

Red = No Vaccination recorded, Vaccination Expired or Vaccinated within past 5 days.

Orange = Annual Booster is due soon.

No colour = Vaccination is current.

#### 3.3 My Applications

You can view applications which you have submitted via MyOzChase by clicking on the 'My Applications' link in the top menu. You will also see those applications which have been lodged by another person, for a greyhound that you currently have ownership or custody (trainership) of.

#### 3.3.1 Un-read Counter and Flag

If there are notifications awaiting viewing by you, then a counter indicating the number of un-read entries is displayed at the top of the pages (above the 'My Applications' menu item):

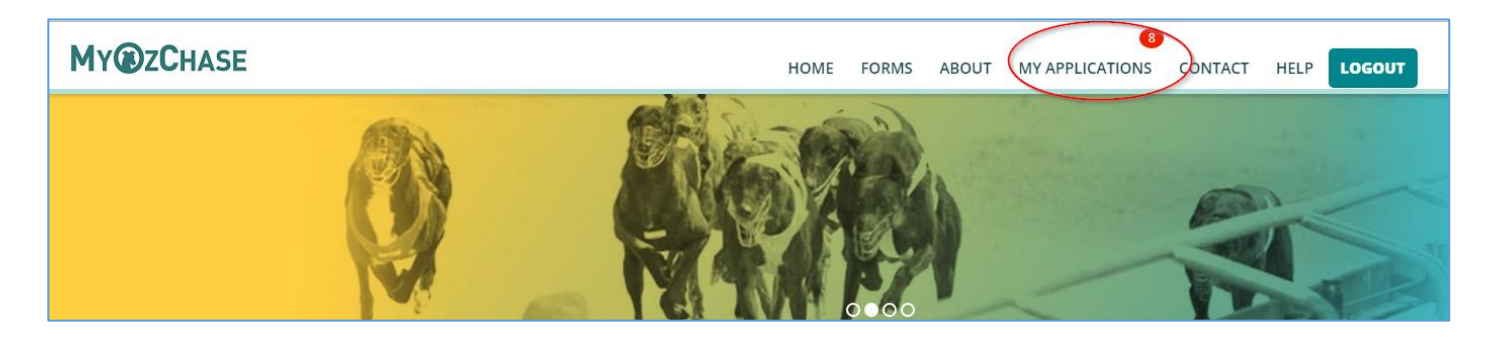

Clicking on the 'My Applications' link will display a list of all applications for you:

|                   |                          |                        | HOME AS         | OUT MY APPLICATIONS CONTACT HELP                    | OGOUT  |
|-------------------|--------------------------|------------------------|-----------------|-----------------------------------------------------|--------|
|                   |                          | and the second         | No.             | 1                                                   | 34     |
|                   |                          | M                      | y Applicat      | ions                                                | HIII.  |
|                   |                          |                        | ST.             |                                                     |        |
|                   | and the second second    |                        |                 |                                                     |        |
| O Show new/       | /unread only 💿 Show      | all                    |                 |                                                     |        |
| A≵ Sort - Subm    | hitted Date (DESC)       | Applicatio             | ons Needing (   | onfirmation                                         |        |
|                   |                          | Applicatio             | ins recearing e |                                                     |        |
| TRANSACTION<br>ID | APPLICATION              | SUBMITTED DATE         | DETAILS         | STATUS                                              | ACTION |
| 508               | Ownership Transfer       | 05/04/2018 02:28<br>pm | UNNAMED (ID:    | Pending - Awaiting Purchaser Confirmation           | View   |
| 495               | Trainer/Kennel<br>Change | 04/04/2018 03:13<br>pm | D:              | Pending - Awaiting Confirmation                     | View   |
| 453               | Ownership Transfer       | 29/03/2018 12:58<br>pm | UNNAMED (ID:    | Pending - Awaiting Purchaser Member<br>Confirmation | View   |
| 452               | Ownership Transfer       | 29/03/2018 09:12       | UNNAMED (ID:    | Pending - Awaiting Purchaser Confirmation           | View   |

On this page, you will see which type of applications you have submitted, the date of each application, the greyhound involved and the status of the application. Clicking on the VIEW link (on the right of the page) will open the details for the selected application.

Those entries that have **not been read** will be marked by '|' and the text will be **bolded**.

Once the application has been viewed, the counter 🥯 ) will be reduced by 1, the marker will be removed, and the text will be in normal font (see highlighted items on the screen below):

|                   |                                                                      |                                                                            | HOME AB       |                                                                                                    | рит 🔃                                |
|-------------------|----------------------------------------------------------------------|----------------------------------------------------------------------------|---------------|----------------------------------------------------------------------------------------------------|--------------------------------------|
|                   |                                                                      | and the second                                                             | No.           |                                                                                                    |                                      |
|                   |                                                                      | M                                                                          | y Applicat    | ions                                                                                                    | Hick                                 |
|                   | 57 44                                                                |                                                                            | 17            |                                                                                                    |                                      |
| ~                 |                                                                      |                                                                            |               |                                                                                                    |                                      |
| AZ Sort - Subr    | /unread only () Show                                                 | all                                                                        |               |                                                                                                    |                                      |
|                   |                                                                      | Applicatio                                                                 | ons Needing C | onfirmation                                                                                                    |                                      |
| TRANSACTION<br>ID | APPLICATION                                                          | SUBMITTED DATE                                                             | DETAILS       |                                                                                                    |                                      |
|                   |                                                                      |                                                                            |               | STATUS                                                                                                    | ACTION                               |
| 508               | Ownership Transfer                                                   | 05/04/2018 02:28<br>pm                                                     | UNNAMED (ID:  | Pending - Awaiting Purchaser Confirmation                                                                                                    | ACTION<br>View >                     |
| 508<br>495        | Ownership Transfer<br>Trainer/Kennel<br>Change                       | 05/04/2018 02:28<br>pm<br>04/04/2018 03:13<br>pm                           | UNNAMED (ID:  | Pending - Awaiting Purchaser Confirmation  Pending - Awaiting Confirmation                                                                                   | ACTION<br>View ><br>View >           |
| 508<br>495<br>453 | Ownership Transfer<br>Trainer/Kennel<br>Change<br>Ownership Transfer | 05/04/2018 02:28<br>pm<br>04/04/2018 03:13<br>pm<br>29/03/2018 12:58<br>pm | UNNAMED (ID:  | STATUS         Pending - Awaiting Purchaser Confirmation         Pending - Awaiting Confirmation         Pending - Awaiting Purchaser Member<br>Confirmation | ACTION<br>View ><br>View ><br>View > |

If there are more than 99 applications still to be read, then the counter will show

#### 3.3.2 Filter, Sort and View

The default on entry to the 'My Applications' page is to list **all** your applications. If you wish to filter the list to show only those applications that have not been read, then the 'Show new/unread only' radio button should be clicked:

|                  |                            | Mly A               | pplications     | 111                                 | 111    |
|------------------|----------------------------|---------------------|-----------------|-------------------------------------|--------|
|                  | A Batter                   |                     | 1               | and a set of the                    |        |
| Show new/u       | nread only O Show all      |                     |                 |                                     |        |
| AZ Sort - Submit | ted Date (DESC)            | Pendir              | ng Applications |                                     |        |
| TRANSACTION ID   | APPLICATION                | SUBMITTED DATE      | DETAILS         | STATUS                              | ACTIO  |
| 320              | Ownership Transfer         | 15/03/2018 01:58 pm | UNNAMED (I      | Pending - Awaiting Admin Approval   | Viev   |
| 465              | Notification of Retirement | 03/04/2018 10:44 am | -               | Pending - Awaiting Admin Approval   | Viev   |
| 528              | Ownership Transfer         | 09/04/2018 01:17 pm | UNNAMED (ID:    | Pending - Awaiting Admin Approval   | View   |
| 455              | Notification of Retirement | 29/03/2018 02:41 pm |                 | Pending - Awaiting More Information | View   |
| 456              | Notification of Retirement | 29/03/2018 03:24 pm |                 | Pending - Awaiting More Information | Viev   |
| 458              | Notification of Retirement | 03/04/2018 08:53 am |                 | Pending - Awaiting More Information | Viev   |
| 501              | Notification of Retirement | 04/04/2018 04:45 pm |                 | Pending - Awaiting More Information | Viev   |
|                  |                            | Recently A          | pproved/Decline | d                                   |        |
| TRANSACTION ID   | APPLICATION                | SUBMITTED DATE      | DETAILS         | STATUS                              | ACTION |
| 342              | Trainer/Kennel Change      | 19/03/2018 0        | 9:53 am         | Approved                            | Views  |

If sorting is required, then the following options available are:

|                                                                                                    | My Applications |  |
|----------------------------------------------------------------------------------------------------|-----------------|--|
|                                                                                                    |                 |  |
| Show new/unread only                                                                                                    |                 |  |
| Show new/unread only     Show all     Az Sort - Submitted Date (DESC)                                                                                                    |                 |  |
| Show new/unread only     Show all      A'z Sort - Submitted Date (DESC)      Submitted Date (DESC)                                                                                                    | $\sim$          |  |
| <ul> <li>Show new/unread only</li> <li>Show all</li> <li>Az Sort - Submitted Date (DESC)</li> <li>Submitted Date (DESC)</li> <li>Submitted Date (DESC)</li> </ul>                                                    | ~               |  |
| <ul> <li>Show new/unread only</li> <li>Show all</li> <li>Az Sort - Submitted Date (DESC)</li> <li>Submitted Date (DESC)</li> <li>Submitted Date (DESC)</li> <li>Submitted Date (ASC)</li> </ul>                      | ~               |  |
| <ul> <li>Show new/unread only Show all</li> <li>Az Sort - Submitted Date (DESC)</li> <li>Submitted Date (DESC)</li> <li>Submitted Date (DESC)</li> <li>Submitted Date (ASC)</li> <li>Current Status (A-Z)</li> </ul> | Applications    |  |

Applications will be sorted based on the selected criteria. The sort sequence is applied to the applications within each section (not across sections) – eg. Pending Applications, Recently Approved/Declined.

If you have a query about a specific application, please quote the transaction ID number of the particular application when contacting your relevant Greyhound Racing Controlling Body.

Alongside each transaction will be a link to 'View' further details related to the selected transaction. This expanded view will include:

- Greyhound details such as ear-brands, colour, sex and ownership
- Transaction details such as a submission date/time, date/time the event occurred (eg. retirement), application status and any other additional information related to the application

| MY@ZCHASE           | HOME ABOUT. MY APPLICATIONS CONTACT LOGOFF |
|---------------------|--------------------------------------------|
|                     | My Application                             |
| Greyhound Details - | Notification of Retirement (ID:411)        |
| Left Ear Brand      | Submitted By                               |
| WBAEJ               | Mr                                         |
| Right Ear Brand     | Submitted Date                             |
| Greyhound Owner     | 20/04/2017 01:42 pm                        |
| Ownership Group     | Retirement Date                            |
| Colour Code         | 18/04/2017 01:41 pm                        |
| BE                  | Application Status                         |
| Sex                 | Pending - Awaiting Approval                |
| D                   | Retirement Reason                          |
|                     | As a Pet                                   |
|                     | Custodian                                  |
|                     | Trainer                                    |
|                     |                                            |
|                     |                                            |
| BACK                |                                            |

### 4 Retire a Greyhound

To complete the Retirement form, select the greyhound to retire from your drop-down list, enter the date of retirement (time is optional) and the reason for retirement.

| MY@ZCHASE | НОМЕ                                                                                                    | FOR      | VIS ABOUT       | MY APPLICATIONS     | CONTACT        | HELP LOGOUT            |        |
|-----------|----------------------------------------------------------------------------------------------------|----------|-----------------|---------------------|----------------|------------------------|--------|
|           | Retire a                                                                                                    | G        | eyhou           | Ind                 |                | A III                  |        |
|           | Notificatio                                                                                                    | on of    | Retirem         | nent                |                |                        |        |
|           | <u>Please note:</u> Retiring a greyhound involving a participant from New South V<br>MyOzChase. In these circumstances, please use the paper-based process.                                                                                                    | Vales, Q | ueensland, Vict | oria or New Zealand | is not availat | ole for submission via | a      |
|           | Select Greyhound to Retire                                                                                                    |          | Retirement      | Details             |                |                        |        |
|           | Greyhound Required field                                                                                                    |          | Retirement Da   | te Required field   |                |                        |        |
|           | ~                                                                                                    | /        | Retirement      | Date                |                |                        |        |
|           |                                                                                                    |          | Retirement Tir  | ne                  |                |                        |        |
|           |                                                                                                    |          |                 |                     |                |                        |        |
|           |                                                                                                    |          | Retirement Re   | ason Required field |                |                        |        |
|           |                                                                                                    |          |                 |                     |                |                        | $\sim$ |
|           |                                                                                                    |          |                 |                     |                |                        |        |
|           | Agreements DECLARATION: I declare that the particulars contained in this application are true and correct and that I understand it is a serious offence under the Greyhound Racing Rules to make a false declaration. Failure to disclose full and accurate information at any time to the Controlling Body. I will advise the Controlling Body if there is any change in the particulars in this application. Failure to disclose full and accurate information to the Controlling Body or other relevant regulatory and law enforcement agencies.<br>I agree to the Declaration *<br>I agree to the Terms and Conditions of MyOzchase |          |                 |                     |                |                        |        |
|           | SUBMIT RETIREMENT NOTIFICATION                                                                                                    |          |                 |                     |                |                        |        |

Some retirement reasons may require you to provide more information, by selecting options from dropdowns and attaching supporting documentation:

| Select Greyhound to Retire                                                           |         | <b>Retirement Details</b>                                                                                                    |                                                                  |                                                                  |                         |  |
|--------------------------------------------------------------------------------------|---------|----------------------------------------------------------------------------------------------------|------------------------------------------------------------------|------------------------------------------------------------------|-------------------------|--|
| Greyhound Required field                                                             |         | Retirement Date Required f                                                                                                    | ield                                                             |                                                                  |                         |  |
| Fi                                                                                   | $\odot$ | 11/07/2021                                                                                                    |                                                                  |                                                                  | Ø                       |  |
| Name: F ()<br>Ear Brand: f ()<br>Colour: BKW                                         |         | Retirement Time                                                                                                    |                                                                  |                                                                  | Ð                       |  |
| Sex: Dog<br>Microchip No.: 9                                                         |         | Retirement Reason Require                                                                                                    | ed field                                                         |                                                                  |                         |  |
| Certificate: 2<br>Status: Named                                                      |         | As Pet                                                                                                    |                                                                  |                                                                  | Ø                       |  |
| Trainer: No Current Trainer<br>Custodian: Ownership Group (from 13/03/2013 10:00 pm) |         | Custodian Details                                                                                                    |                                                                  |                                                                  |                         |  |
| Owner: Ownership Group (from 13/03/2013 10:00 pm)                                    |         | Custodian Required field                                                                                                    |                                                                  |                                                                  |                         |  |
|                                                                                      |         | Adoption Programme                                                                                                    |                                                                  |                                                                  | $\sim$                  |  |
|                                                                                      |         | Adoption Programme Details                                                                                                    |                                                                  |                                                                  |                         |  |
|                                                                                      |         | Adoption Programme Req                                                                                                    | uired field                                                      |                                                                  |                         |  |
|                                                                                      |         | GAP                                                                                                    |                                                                  |                                                                  | Ø                       |  |
|                                                                                      |         | Attachment<br>Adoption application form, pre-<br>Maximum file size: 10MB. Maxii<br>Valid file formats: PDF, DOC, DC<br>BROWSE UPLO | assessment for<br>mum No. of file<br>ICX, TXT, JPG, JP<br>AD ALL | m and current vaccination<br>s: <b>10.</b><br>EG, PNG, TIFF, BMP | n certificate required. |  |
|                                                                                      |         | Greyhound<br>Adoption                                                                                                    | 0.071<br>MB                                                      | AWAITING<br>UPLOAD                                               | REMOVE                  |  |
|                                                                                      |         | R106-Retirement-<br>from                                                                                                    | 0.277<br>MB                                                      | AWAITING<br>UPLOAD                                               | REMOVE                  |  |
|                                                                                      |         | Sterilisation Form<br>                                                                                                    | 0.548<br>MB                                                      | AWAITING<br>UPLOAD                                               | REMOVE                  |  |

Once you have supplied all the necessary details, indicate your agreement to the declaration, privacy policy and website terms and conditions and then submit your request:

|                                                                                                    | Attachment                                                                                                    |                                                                           |                                                    |                                                                              |
|----------------------------------------------------------------------------------------------------|----------------------------------------------------------------------------------------------------|---------------------------------------------------------------------------|----------------------------------------------------|------------------------------------------------------------------------------|
|                                                                                                    | Adoption application form, pre-assess                                                                                                    | ment form and cu                                                          | rrent vaccination                                  | n certificate required.                                                      |
|                                                                                                    | Maximum file size: 10MB. Maximum N                                                                                                    | No. of files: 10.                                                         |                                                    |                                                                              |
|                                                                                                    | Valid file formats: PDF, DOC, DOCX, TX                                                                                                    | T, JPG, JPEG, PNG,                                                        | TIFF, BMP                                          |                                                                              |
|                                                                                                    | BROWSE UPLOAD A                                                                                                    | u                                                                         |                                                    |                                                                              |
|                                                                                                    | Greyhound Adoption                                                                                                    | 0.071 MB                                                                  | Success                                            | REMOVE                                                                       |
|                                                                                                    | R106-Retirement-from                                                                                                    | 0.277 MB                                                                  | Success                                            | REMOVE                                                                       |
|                                                                                                    | Sterilisation Form                                                                                                    | 0.548 MB                                                                  | Success                                            | REMOVE                                                                       |
|                                                                                                    |                                                                                                    |                                                                           |                                                    |                                                                              |
| Agreements                                                                                                    |                                                                                                    |                                                                           |                                                    |                                                                              |
| ECLARATION: I declare that the particulars contained in this application are true and correct<br>alse declaration and / or provide false or misleading information at any time to the Controllin<br>pplication. Failure to disclose full and accurate information to the Controlling Body when re-<br>ray result in penalties and further action being taken by the Controlling Body or other releva | and that I understand it is a serious of<br>ng Body. I will advise the Controlling E<br>quested by the Controlling Body as pa<br>int regulatory and law enforcement a | offence under th<br>Body if there is a<br>art of its welfare,<br>gencies. | e Greyhound R<br>ny change in th<br>regulatory and | Racing Rules to make a<br>le particulars in this<br>l supervisory activities |
| I agree to the Declaration *                                                                                                    |                                                                                                    |                                                                           |                                                    |                                                                              |
| ✓ I agree to the privacy policy                                                                                                    |                                                                                                    |                                                                           |                                                    |                                                                              |
| I agree to the Terms and Conditions of MyOzchase                                                                                                    |                                                                                                    |                                                                           |                                                    |                                                                              |
| SUBMIT RETIREMENT NOTIFICATION                                                                                                    |                                                                                                    |                                                                           |                                                    |                                                                              |

A confirmation message, indicating your transaction ID, will be displayed once you have submitted your retirement request:

|                                                     | Notification of Retirement                                                                                                    |
|-----------------------------------------------------|----------------------------------------------------------------------------------------------------|
|                                                     |                                                                                                    |
| Application Submitted                               |                                                                                                    |
| Your Notification of Retiremen<br>Controlling Body. | nt with <mark>transaction ID 1311</mark> has been successfully submitted and is awaiting approval from the relevant Greyhound Ra |
| VIEW APPLICATIONS                                   | RETIRE ANOTHER GREYHOUND                                                                                                    |

It is then up to the State Racing Body to approve the request in order to update the details.

### 5 Change Trainer/Kennel

### 5.1 Submit Trainer Transfer

#### 5.1.1 Select Greyhound

The "Change Greyhound Trainer/Kennel" option will take you to the online form for changing a greyhound's Trainer and/or kennel. This function can be used to transfer trainership and/or move a greyhound from one to another of **your kennel addresses**.

This form consists of a 3-step process. On the first tab, you will be required to select the relevant named or littered greyhound for the application.

A trainer transfer request can be initiated either by the current trainer or the new trainer. If you are the current trainer, then you will select the greyhound via the drop-down list. If you are the new trainer, then select a greyhound by entering a valid ear brand.

| MY@ZCHASE                                   |                                | HOME ABOUT MY APPLICATIONS CONTACT | LOGOFF |
|---------------------------------------------|--------------------------------|------------------------------------|--------|
|                                             | Greyhound                      | rainer/Kennel                      |        |
|                                             | Notification of Tra            | iner/Kennel Change                 |        |
| Select Greyhound                            | Change Trainer                 | Change Kennel                      |        |
| 1                                           | 2                              | 3                                  |        |
| Select Greyhound Required Field             |                                | Selected Greyhound                 |        |
| Select from 'My Greyhounds' (Only Named o   | r Littered)                    | Name                               |        |
|                                             | $\sim$                         | Ear Brand:<br>Colour: RF           |        |
|                                             |                                | Sex: Dog                           |        |
| OR                                          |                                | Microchip No.                      |        |
| Search Greyhound by Ear Brand (Only Name    | d or Littered)                 | Whelped Date:                      |        |
|                                             | 0                              | Dam.                               |        |
|                                             | 0                              | Status: Named                      |        |
| SEARCH                                      |                                | Trainer:<br>Oussodiam              |        |
|                                             |                                | Owner:                             |        |
|                                             |                                | Owner Suburb:                      |        |
| i declare that these are the correct detail | s of the greyhound in question |                                    |        |
|                                             |                                |                                    | 1000   |
| CANCEL                                      |                                |                                    | NEXT   |

#### 5.1.2 Change Trainer

Once you have made a selection, the greyhound's details will be displayed to the right of the form. Please check that these details are correct before ticking the declaration box and proceeding to the NEXT tab:

|                                                                               | Notification of Trai                    | ner/Kennel Change                                                     |
|-------------------------------------------------------------------------------|-----------------------------------------|-----------------------------------------------------------------------|
|                                                                               | Step                                    | 2 of 3                                                                |
| Select Greyhound                                                              | Change Trainer                          | Change Kennel                                                         |
| ~                                                                             | 2                                       | 3                                                                     |
| Is the selected greyhound changing Train<br>Yes • No<br>Current Trainer<br>Mr | ners?                                   |                                                                       |
| I declare that I am the current Traine                                        | r of the greyhound in this Trainer/Kenn | el notification and that my details as displayed are true and correct |

If you are the current Trainer of the greyhound and you only want to move the greyhound to another kennel address registered to you, then select 'No' to the question, tick the declaration and proceed to the next tab.

If a change of trainership is required, then select "Yes" to the question. You will see your own details displayed as the current Trainer and you will be presented with input fields for the new Trainer's details. Please ensure that you have the correct first name, surname and email address of the relevant person, as an exact match is required on the system:

| Notification of Trainer/Kennel Change |                                            |                                                                                |  |
|---------------------------------------|--------------------------------------------|--------------------------------------------------------------------------------|--|
|                                       | Ste                                        | p 2 of 3                                                                       |  |
| Select Greybound                      | Change Trainer                             | Change Kennel                                                                  |  |
| ✓                                     | 2                                          | 3                                                                              |  |
| Is the selected greyhound changing T  | Frainers?                                  |                                                                                |  |
| Transfer of Trainer                   |                                            | Current Trainer                                                                |  |
| Start Date Required Field             |                                            | Mr                                                                             |  |
| 11/08/2020                            | $\odot$                                    | New Trainer Required Field                                                     |  |
|                                       |                                            | Please ensure accurate and valid Trainer details are provided in below search. |  |
|                                       |                                            | First Name                                                                     |  |
|                                       |                                            | Last Name                                                                      |  |
|                                       |                                            | Email                                                                          |  |
|                                       |                                            | SEARCH                                                                         |  |
| I declare that I am the current Tra   | ainer of the greyhound in this Trainer/Ker | nnel notification and that my details as displayed are true and correct.       |  |
| CANCEL                                |                                            | NEXT                                                                           |  |

The system will validate that the details:

- Exist in the OzChase system
- Belongs to a person who holds a Trainer Privilege licence (eg. Public Trainer, Tiered Trainer etc)
- Belongs to a person who is a registered MyOzChase user
- Belongs to a person who is registered in a State/Country that is permitted to use MyOzChase. Those States/Country not permitted to use the system are NSW, QLD, VIC and New Zealand.

If any condition is not met, then an appropriate error message will be displayed.

If you are the new trainer, then this 2<sup>nd</sup> tab will already contain your details and you will just be required to enter a Start Date, tick the Declaration and move to the next tab:

|                                        | Notification of Tr                   | ainer/Kennel Change                                                   |
|----------------------------------------|--------------------------------------|-----------------------------------------------------------------------|
|                                        | Ste                                  | ep 2 of 3                                                             |
| Select Greyhound                       | Change Trainer                       | Change Kennel                                                         |
| ×                                      | 2                                    | 3                                                                     |
| Transfer of Trainer                    |                                      | Current Trainer                                                       |
| Start Date Required Field              |                                      |                                                                       |
| 03/05/2017                             |                                      | New Trainer                                                           |
| I declare that I am the new Trainer of | f the greyhound in this Trainer/Kenn | el notification and that my details as displayed are true and correct |

#### 5.1.3 Change Kennel

On the third and final tab, you will be required to nominate the Kennel Address that the greyhound is relocating to. If the greyhound is remaining at its current kennel address, ensure that you select "No" for the question "Is a change of kennel address required for the selected greyhound?

| Notification of Trainer/Kennel Change  |                                                                    |               |        |  |  |  |
|----------------------------------------|--------------------------------------------------------------------|---------------|--------|--|--|--|
| Step 3 of 3                            |                                                                    |               |        |  |  |  |
|                                        |                                                                    |               |        |  |  |  |
| Select Greyhound                       | Change Trainer                                                     | Change Kennel |        |  |  |  |
| ~                                      | ~                                                                  | 3             |        |  |  |  |
| Is a change of kennel address required | Is a change of kennel address required for the selected greyhound? |               |        |  |  |  |
| Yes 💿 No                               |                                                                    |               |        |  |  |  |
|                                        |                                                                    |               |        |  |  |  |
| I agree to the privacy policy          |                                                                    |               |        |  |  |  |
| l agree to the Terms and Conditions    | l agree to the Terms and Conditions of MyOzchase                   |               |        |  |  |  |
|                                        |                                                                    |               |        |  |  |  |
| CANCEL                                 |                                                                    |               | SUBMIT |  |  |  |
|                                        |                                                                    |               |        |  |  |  |

If the greyhound is moving from one kennel address to another, select "Yes" for the question.

If you are the current Trainer and the greyhound is moving to a kennel address registered to the new Trainer, you will be presented with a message confirming this (but you will not be allow to select the new address):

| Select Greyhound                                      | Step S                  | 3 of 3<br>Change Kennel |      |     |
|-------------------------------------------------------|-------------------------|-------------------------|------|-----|
| Select Greyhound                                      | Change Trainer          | Change Kennel           |      |     |
| ×                                                     |                         |                         |      |     |
|                                                       | ~                       | ~                       |      |     |
| s a change of kennel address required for the selecte | ed greyhound?           |                         |      |     |
| Yes No                                                |                         |                         |      |     |
| The seleted greyhound's location will be cl           | hanging to a kennel reg | gistered to Mrs         |      |     |
|                                                       |                         |                         |      |     |
| I agree to the privacy policy                         |                         |                         |      |     |
| I agree to the Terms and Conditions of MyOzchas       | ie .                    |                         |      |     |
|                                                       |                         |                         | _    |     |
| CANCEL                                                |                         |                         | SUBN | AIT |

If you are the new Trainer submitting the application or if you are the current Trainer changing the greyhound's kennel address to another of **your** registered kennel addresses, you will be able to select the relevant kennel address to which the greyhound is being moved:

|             |                  | Notification of Tra                      | ainer/Kennel Change |        |
|-------------|------------------|------------------------------------------|---------------------|--------|
|             |                  | Step                                     | 0 3 of 3            |        |
| S           | elect Greyhour   | nd Change Trainer                        | Change Kennel       |        |
|             | ~                | ~                                        | ~                   |        |
| ls a change | of kennel addr   | ess required for the selected greyhound? |                     |        |
| • Yes       | No               |                                          |                     |        |
| SELECTION   | ТҮРЕ             | ADDRESS                                  |                     |        |
| *           | к                |                                          |                     |        |
|             | к                |                                          |                     |        |
|             |                  |                                          |                     |        |
| ✓ Lagree 1  | to the privacy r | policy                                   |                     |        |
| ✓ I agree   | to the Terms a   | nd Conditions of MyOzchase               |                     |        |
|             |                  |                                          |                     |        |
| CANCEL      |                  |                                          |                     | SUBMIT |
|             |                  |                                          |                     |        |

Once all the required fields have been completed on all three tabs and you have ticked the required privacy policy and terms and conditions agreement boxes, you will be able to click on the "Submit" button to lodge the application for confirmation by the other party and approval by the relevant Greyhound Racing Controlling Body. On clicking SUBMIT, you will receive a confirmation message which will include the transaction ID for your transfer request:

| Notification of Trainer/Kennel Change                                                                                                    |  |  |  |  |  |
|----------------------------------------------------------------------------------------------------|--|--|--|--|--|
| Application Submitted<br>Your trainer/kennel change application with transaction ID 819 has been successfully submitted and is awaiting confirmation from the new Trainer before<br>progressing to the relevant Greyhound Racing Controlling Body for approval. |  |  |  |  |  |
| VIEW APPLICATIONS CHANGE ANOTHER GREYHOUND'S TRAINER/KENNEL                                                                                                    |  |  |  |  |  |

You can review the details of the transaction by viewing the application from the 'My Applications' area.

#### 5.2 Confirm Trainer Transfer

Depending on who has lodged the Trainer change application, the other party (current or new Trainer) will receive an email requesting they confirm the trainer change application. Clicking on the link contained in the email will take you to the MyOzChase login page. Once you have logged in, you will be taken directly to the application details page where you can confirm the transfer.

If you did not log in using the email link, then you will need to access the 'My Applications' option and select (View) the application from the list.

If you are the relinquishing trainer confirming the transfer, then you will just need to click on the Confirm button.

If you are the **new trainer** confirming the transfer, then you have the option of selecting a new Kennel Address at this point:

### MY **B**ZCHASE

| Greyhound Details - Dyna Dean (ID: 3) | Trainer/Kennel Change (ID:1312)                |
|---------------------------------------|------------------------------------------------|
| Left Ear Brand                        | Submitted By                                   |
| NEGJD                                 | Mr                                             |
| Right Ear Brand                       | Submitted Date                                 |
| Greyhound Owner                       | 11/08/2020 02:32 pm                            |
| (Syndicate)                           | Application Status                             |
| Colour Code                           | Pending - Awaiting Trainer Change Confirmation |
| ВК                                    | Transfer Type                                  |
| Sex                                   | Trainership                                    |
| D                                     | Start Date Time                                |
| Microchip No.                         | 11/08/2020                                     |
| 95600004348082                        | Current Trainer                                |
| Whelped Date                          | Mr E                                           |
| 25/06/2015                            | New Trainer                                    |
| Sire                                  | Mr                                             |
| Kiowa Mon Manny (ID: 258877)          | Location Change Address                        |
| Dam                                   | Location Registered To                         |
| Prue Bale (ID: 170074)                | Mr                                             |
|                                       | Location Privilege Type                        |
|                                       | New Trainer                                    |

77 , WA, 6164

If these Trainer/Kennel Change details are incorrect, please contact your relevant Greyhound Racing Controlling Body.

CONFIRM TRAINER CHANGE BACK

# 6 Transfer Un-Named Greyhounds

Access to the Transfer Un-Named Greyhound function is via the My Greyhound List (from the links on that page) or from your dashboard:

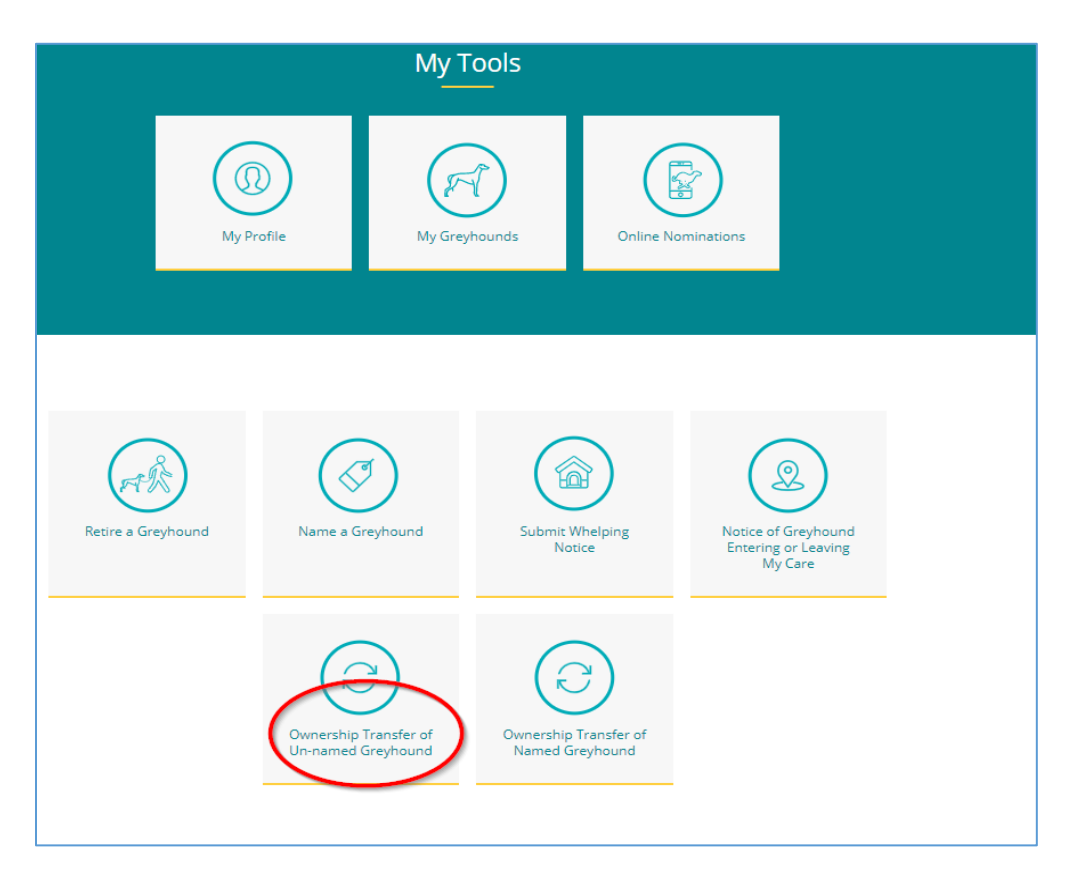

### 6.1 Submit Owner Transfer

The process of transferring Un-Named and Named greyhounds is very similar. The main difference is that the Unnamed Transfer option, is for pups that are 'Littered' (not ready for racing yet). The Named Transfer option, as the name suggests, is for greyhounds that are already "Named" but can also be used for greyhounds that are "Retired for Breeding". Greyhounds retired for any other reason cannot be transferred using this function.

### 6.1.1 Selecting a Greyhound

In the same way as the Trainer Transfer is done, an Ownership Transfer also comprises 3 tabs, the first of which is the greyhound selection tab.

The greyhound can be selected either from a drop-down list, which shows all your greyhounds (if you are selling the greyhound), or by entering a valid ear-brand (if you're purchasing the greyhound).

If you have entered this function from the My Greyhounds List (via the link), then the page will be auto-filled with the details of the greyhound that you selected on that screen.

| Application for the Transfer of Un-named Greyhound                                          |                                                                              |                                                         |                                           |  |  |
|---------------------------------------------------------------------------------------------|------------------------------------------------------------------------------|---------------------------------------------------------|-------------------------------------------|--|--|
| Step 1 of 3                                                                                 |                                                                              |                                                         |                                           |  |  |
|                                                                                             |                                                                              |                                                         |                                           |  |  |
| Select Grevhound                                                                            | Change Ownership                                                             | Change Kennel                                           |                                           |  |  |
| 1                                                                                           | 2                                                                            | 3                                                       |                                           |  |  |
| <u>Please note:</u> Transferring an unnamed gro<br>submission via MyO2Chase. In these circu | eyhound involving a Seller or Purchas<br>mstances, please use the paper-base | er from New South Wales, Queensland, Vic<br>ed process. | toria or New Zealand is not available for |  |  |
| Select Greyhound Required Field                                                             |                                                                              | Selected Greyhound                                      |                                           |  |  |
| Select from 'My Greyhounds'                                                                 |                                                                              |                                                         |                                           |  |  |
|                                                                                             | $\sim$                                                                       |                                                         |                                           |  |  |
| OR                                                                                          |                                                                              |                                                         |                                           |  |  |
| Search Greyhound by Ear Brand                                                               |                                                                              |                                                         |                                           |  |  |
| Greyhound Ear Brand                                                                         |                                                                              |                                                         |                                           |  |  |
| SEARCH                                                                                      |                                                                              |                                                         |                                           |  |  |
| I declare that these are the correct det                                                    | ails of the greyhound in question.                                           |                                                         |                                           |  |  |
| CANCEL                                                                                      |                                                                              |                                                         | NEXT                                      |  |  |

Once selected, the details of the greyhound will be displayed. If the details are correct and there are no errors, you can click on the declaration and progress to the NEXT tab.

#### Possible Errors:

MyOzChase will verify that the current owner of the greyhound (individual or members of a group) are registered users.

This check is required since (in some States), members of the Selling Group/Syndicate must confirm the sale prior to the transfer being approved by the State Authority (the same validation applies to the Purchaser if a Group/Syndicate is involved).

The mechanism for obtaining each members approval, is for MyOzChase to send a confirmation email, which then requires the group member to log into MyOzChase and confirm the sale.

If any individual (or member of either a Selling or Purchasing group/syndicate) is not a registered MyOzChase user, then the following (or similar) message will be displayed.

#### Seller Message:

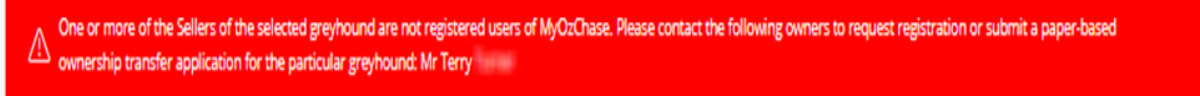

#### Purchaser Message:

One or more of the Purchasers of the selected greyhound are not registered users of MyOzChase. Please contact the following owners to request registration or submit a paper-based ownership transfer application for the particular greyhound: Mr San

If the greyhound selected is currently owned by a person/group in NSW, VIC, QLD or New Zealand, then multiple error messages may be displayed:

| arch Greyhound by Ear Brand<br>/H | Microchip No.: 9<br>Certificate:<br>Whelped Date: 17/11/2018<br>Sire: Allen Deed (ID: 172950)<br>Dam: ()<br>Status: Named<br>Trainer: Mr (4/2021 10:00 pm)<br>Custodian: Mr (1/05/2021 10:00 pm)<br>Owner: Mr (1/05/2021 06:36 am)                                     |
|-----------------------------------|----------------------------------------------------------------------------------------------------|
| arch Greyhound by Ear Brand<br>/H | Certificate:<br>Whelped Date: 17/11/2018<br>Sire: Allen Deed (ID: 172950)<br>Dam: ()<br>Status: Named<br>Trainer: Mr (4/2021 10:00 pm)<br>Custodian: Mr ()0/04/2021 10:00 pm)<br>Owner: Mr ()1/05/2021 06:36 am)                                                       |
| /H G                              | Whelped Date: 17/11/2018           Sire: Allen Deed (ID: 172950)           Dam:           Distatus: Named           Trainer: Mr           4/2021 10:00 pm)           Custodian: Mr \$           30/04/2021 10:00 pm)           Owner: Mr           1/05/2021 06:36 am) |
| SEARCH                            | Sire: Allen Deed (ID: 172950)           Dam:           Dam:           Status: Named           Trainer: Mr           4/2021 10:00 pm)           Custodian: Mr 5           30/04/2021 10:00 pm)           Owner: Mr           1/05/2021 06:36 am)                        |
| SEARCH                            | Dam:        )           Status: Named                                                                                                    |
| SEARCH                            | Status: Named           Trainer: Mr         '4/2021 10:00 pm)           Custodian: Mr 5         30/04/2021 10:00 pm)           Owner: Mr         1/05/2021 06:36 am)                                                                                                   |
|                                   | Trainer: Mr         4/2021 10:00 pm)           Custodian: Mr \$         30/04/2021 10:00 pm)           Owner: Mr         1/05/2021 06:36 am)                                                                                                    |
|                                   | Custodian: Mr 5 30/04/2021 10:00 pm)<br>Owner: Mr 1/05/2021 06:36 am)                                                                                                    |
|                                   | Owner: Mr 1/05/2021 06:36 am)                                                                                                    |
|                                   | Owners Suburbs Bable Blains OLD                                                                                                    |
|                                   | Owner Suburb: Bonie Plains QLD                                                                                                    |
|                                   |                                                                                                    |
|                                   | Attachment (Optional)                                                                                                    |
|                                   | Maximum file size: 10MB.                                                                                                    |
|                                   | Valid file formats: PDF, DOC, DOCX, TXT, JPG, JPEG, PNG, TIFF, BMP                                                                                                    |
|                                   | BROWSE                                                                                                    |
| CANCEL                            | NEXT                                                                                                    |

#### 6.1.2 Change Ownership

If you are the current owner of the selected greyhound (as sole owner or manager/contact of the Group/Syndicate), then the system will prompt you to supply the purchaser details. You will need to enter the purchaser's first name, last name **and** email address if you are selling the greyhound to "Someone else":

| Applicatio                                       | on for the Trans              | sfer of Un-named Greyhound                                                   |  |
|--------------------------------------------------|-------------------------------|------------------------------------------------------------------------------|--|
|                                                  | Ste                           | ep 2 of 3                                                                    |  |
|                                                  |                               |                                                                              |  |
| Select Greyhound                                 | Change Ownership              | Change Kennel                                                                |  |
| ✓                                                | 2                             | 3                                                                            |  |
| Transfer of Ownership                            |                               | Current Owner                                                                |  |
| Is the Purchaser of the selected greyhound yours | elf or someone else?          | Ownership Group (Mr Enzo Crudeli, Mrs Di Crudeli)                            |  |
| Myself Someone else                              |                               |                                                                              |  |
|                                                  |                               | New Owner Required Field                                                     |  |
|                                                  |                               | Please ensure accurate and valid Owner details are provided in below search. |  |
|                                                  |                               | First Name                                                                   |  |
|                                                  |                               | Last Name                                                                    |  |
|                                                  |                               | Email                                                                        |  |
|                                                  |                               | SEARCH                                                                       |  |
|                                                  |                               |                                                                              |  |
| I/We declare that I/we are the current Owner     | s) of the greyhound in this o | ownership transfer and that the details as displayed are true and correct.   |  |
| CANCEL                                           |                               | NEYT                                                                         |  |
|                                                  |                               | NEAT                                                                         |  |

**NOTE:** If you are selling the greyhound to a Group or Syndicate, then the name entered above must be the name of the **Contact Person** (Ownership Group) or **Manager** (Syndicate).

The system will validate the new owner details (as already outlined in the Change Trainer/Kennel section). If either the Seller or Purchaser of the greyhound is an Ownership Group or Syndicate ('group'), then all members of the group must be:

- A registered MyOzChase user (with a unique email address)
- A currently licenced 'Owner' (only applies to the purchaser)

If you currently own the greyhound, then you also have the option of buying the greyhound yourself, by clicking the 'myself' button. The only instances where you can use this option is:

- As a sole owner buying from the group (that you manage) that currently owns the greyhound.
- As the manager of a group buying from yourself as the sole owner of the greyhound.
- As the manager of another group buying from the group (that you also manage) that currently owns the greyhound.

If you are purchasing the greyhound, then the Change Ownership screen will have your details as the New Owner and will allow you to select if you are purchasing the greyhound as an individual or as a group:

| Applicat                                    | ion for the Trans          | fer of Un-named Greyhound           |
|---------------------------------------------|----------------------------|-------------------------------------|
|                                             | Ste                        | p 2 of 3                            |
|                                             |                            |                                     |
|                                             |                            |                                     |
| Select Greyhound                            | Change Ownership           | Change Kennel                       |
| ~                                           | 2                          | 3                                   |
| Transfer of Ownership                       |                            | Current Owner                       |
| Is the greyhound being purchased by an Owne | ership Group or Syndicate? | Ownership Group (Mr , Mrs ( , Mr i) |
| Ves No                                      |                            | New Owner/ Group Manager            |
|                                             |                            | Mr                                  |
|                                             |                            | 38                                  |
|                                             |                            | , WA 6207                           |

#### Group Ownership

If you select 'Yes' to Group, then a list of all the groups/syndicates that you **currently manage** will be displayed. If an Ownership Group (Partnership) is selected instead of a Syndicate, then you must elect the percentage share ownership of each member of the group:

| Sele                        | ect Greyhound                  | Change Ownership                 | Change Kennel                                                                       |
|-----------------------------|--------------------------------|----------------------------------|-------------------------------------------------------------------------------------|
|                             | ~                              | 2                                | 3                                                                                   |
| Transfer of                 | Ownership                      |                                  | Current Owner                                                                       |
| Is the greyhou              | ind being purchased by an Ov   | vnership Group or Syndicate?     | Ownership Group (Mr i, Mrs i, Mr l )                                                |
| Yes                         | No                             |                                  |                                                                                     |
| Select your Ov              | vnership Group or Syndicate    |                                  | New Owner/ Group Manager                                                            |
|                             | interstilp eroup or synateace  |                                  | Mr E<br>38 Windine Cr                                                               |
| Mr                          | , Mr                           | ~                                | 1 WA 6207                                                                           |
| Ownership                   | Group (ID: 119085)             |                                  |                                                                                     |
|                             |                                |                                  |                                                                                     |
| Enter Owners                | hip percentage split:          |                                  |                                                                                     |
| Divide Owr                  | nership % automatically?       |                                  |                                                                                     |
| MEMBER NAME.                |                                | OWNERSHIP %                      |                                                                                     |
| Mr                          |                                | 0                                |                                                                                     |
| Mr (                        |                                | 0                                |                                                                                     |
| Ownershipt                  |                                |                                  |                                                                                     |
| ownershipt                  | oral, 070 must total to 100%   |                                  |                                                                                     |
|                             |                                |                                  |                                                                                     |
| I/We declar<br>and correct. | re that the above selected gro | oup/syndicate is the new Owner o | the greyhound in this ownership transfer and that the details as displayed are true |
| CANCEL                      |                                |                                  | NEXT                                                                                |

Manually enter the share % totalling 100% or tick the 'Divide' box to automatically divide the shares equally. Click the Declaration and progress to the next tab.

#### 6.1.3 Change Kennel

On the final tab, you can elect to change the current Kennel Address for the greyhound (or leave it wherever it currently resides).

|                                         | 1. The sale                                                                      |                                                                            |                                                                                              |
|-----------------------------------------|----------------------------------------------------------------------------------|----------------------------------------------------------------------------|----------------------------------------------------------------------------------------------|
|                                         | Ар                                                                               | plication for the Transfe<br>Step 3                                        | er of Named Greyhound                                                                        |
|                                         | Select Greyhound                                                                 | Change Ownership                                                           | Change Kennel                                                                                |
|                                         | ~                                                                                | 2                                                                          | 3                                                                                            |
| Ves                                     | ents                                                                             | a greynound need to change?<br>omeone else                                 |                                                                                              |
| DECLARATI                               | ON:                                                                              |                                                                            |                                                                                              |
| l/We the ab<br>1. Neither t<br>or Club. | ove named do solemnly and since<br>he Greyhound detailed herein nor              | erely declare that:<br>r ourselves are at present the subject of any disqu | ualification, suspension, injury or other penalty/prohibition of any Racing Controlling Body |
| 2. I/We are<br>from comp                | not aware of any fact, occurrence<br>eting in an event.                          | or permanent condition that would render the G                             | reyhound detailed herein to be ineligible, incapable or otherwise that would prevent it      |
| I agree                                 | e to the Declaration<br>e to the privacy policy<br>e to the Terms and Conditions | of MyOzchase                                                               |                                                                                              |
| CANCE                                   | 3                                                                                |                                                                            | SUBMIT                                                                                       |

Three options are available on this tab:

- 1) No (default) Leave the greyhound at its current kennel address.
- 2) Yes Change the kennel address to the **new owner**. Should only be selected if the greyhound is moving from its current location to the new owner's kennels.
- 3) Someone Else Indicates that the greyhound is moving location but it is being kennelled with someone else (eg. with a Breeder etc). This person should be contacted to lodge a Kennel Notification. The greyhound will remain at its current location until a new Kennel Notification is processed. The option to select 'Someone Else' should only be done when a 3<sup>rd</sup> party is kennelling the greyhound at their premises. [Note: The Seller or Purchaser cannot nominate another person's address].

If 'Yes' is selected, then a new address will need to be selected by the **Purchaser.** If you're just the Seller, then you cannot select the new address. The following message will be displayed:

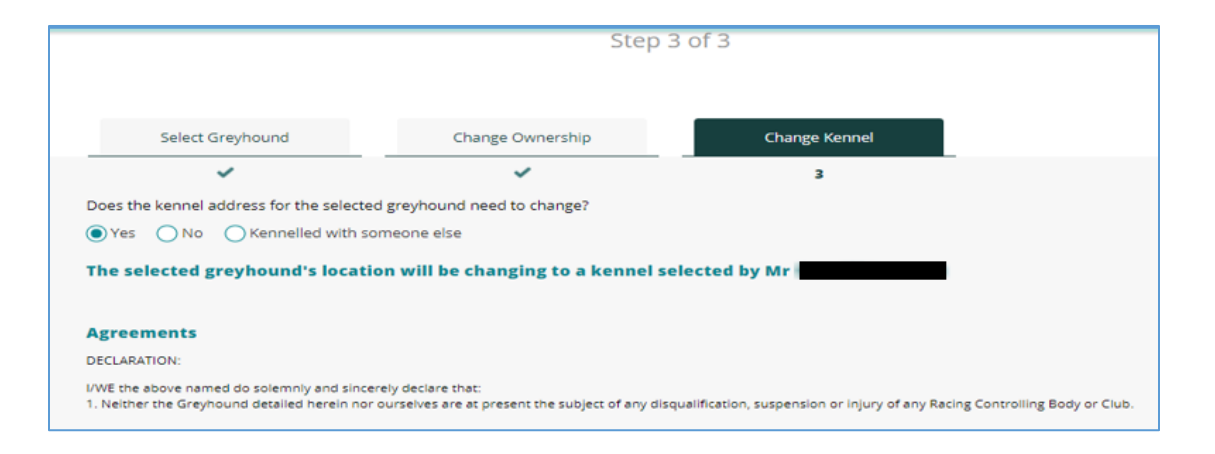

If the Kennelling option of 'Someone Else' is selected, then the following will be displayed:

| Select Greyhound                           | Change Ownership               | Change Kennel                  |                          |
|--------------------------------------------|--------------------------------|--------------------------------|--------------------------|
| ~                                          | ~                              | 3                              | _                        |
| Does the kennel address for the selected § | reyhound need to change?       |                                |                          |
| Yes No Kennelled with som                  | eone else                      |                                |                          |
| Please notify the kennel owner to          | submit a kennel change notific | cation for the greyhound in qu | estion in this transfer. |
|                                            | · · ·                          |                                |                          |
| Agreements                                 |                                |                                |                          |
| DECLARATION:                               |                                |                                |                          |

If you've submitted the request as the purchaser, then you can select one of your kennel addresses to move the greyhound to. If you have selected a group to take ownership of the greyhound, then you can select which member of your group will be kennelling the greyhound and select one of their kennel addresses:

| Select Greyhound                                                                                                    | Change Ownership                                                                                                    | Change Kennel                                                                                                    |           |
|----------------------------------------------------------------------------------------------------|----------------------------------------------------------------------------------------------------|----------------------------------------------------------------------------------------------------|-----------|
| ~                                                                                                    | 2                                                                                                    | 3                                                                                                    |           |
| oes the kennel address for the selecte                                                                                                 | d greyhound need to change?                                                                                                    |                                                                                                    |           |
| Yes No Kennelled with so                                                                                                    | omeone else                                                                                                    |                                                                                                    |           |
| elect the Group/Syndicate mer                                                                                                    | nber (with a kennel address) who t                                                                                                    | his greyhound will be located with:                                                                                                    |           |
| Mr,                                                                                                    |                                                                                                    |                                                                                                    | $\sim$    |
|                                                                                                    |                                                                                                    |                                                                                                    |           |
| elected kennel address where                                                                                                    | this greyhound will be located:                                                                                                    |                                                                                                    |           |
| 29 Rd,, WA, 605                                                                                                    | 56                                                                                                    |                                                                                                    |           |
|                                                                                                    |                                                                                                    |                                                                                                    |           |
| greements                                                                                                    |                                                                                                    |                                                                                                    |           |
| ECLARATION:                                                                                                    |                                                                                                    |                                                                                                    |           |
| We agree to be bound by the Racing & Wage<br>ot been convicted of any criminal offence ur<br>ffence under the RWWA Rules of Racing (Ha | ering Rules of Greyhound Racing. I/We declare the<br>hder my/our own name or any other name, or hav<br>rness, Thoroughbred or Greyhound) or the Rules | information contained in this Transfer is true and correct. I/We declare that I/We ha<br>re any criminal charge pending in Australia or elsewhere, or have been convicted of a<br>of any other racing jurisdiction | ave<br>an |
| A TRANSFEREE CANNOT MAKE THIS DEC                                                                                                    | LARATION HE/SHE MUST CONTACT RWWA STE                                                                                                    | WARDS.                                                                                                    |           |
| I agree to the Declaration                                                                                                    |                                                                                                    |                                                                                                    |           |
| I agree to the privacy policy                                                                                                    |                                                                                                    |                                                                                                    |           |
| I agree to the Terms and Conditions                                                                                                    | of MyOzchase                                                                                                    |                                                                                                    |           |
|                                                                                                    |                                                                                                    |                                                                                                    |           |
|                                                                                                    |                                                                                                    |                                                                                                    |           |

Tick all the declarations and Submit the transfer request. This will display a confirmation message indicating the transaction ID and who needs to confirm the transfer request, before it can progress to the State Controlling Authority for approval:

| Greyhound Ownership Transfer                                                                                                    |  |
|----------------------------------------------------------------------------------------------------|--|
| Unnamed Transfer                                                                                                    |  |
| Application Submitted         Your Unnamed Greyhound Transfer application with transaction ID 820 has been successfully submitted and is awaiting on seller members confirmation.         VIEW APPLICATIONS         TRANSFER ANOTHER UNNAMED GREYHOUND |  |

### 6.2 Confirm Owner Transfer

Depending on who has lodged the Owner Transfer application, the other parties will be required to confirm the application before it goes to the State Controlling Authority for approval.

Who must confirm the transfer?

- If you are selling your greyhound and **you're not the person who submitted the transfer application**, then you will receive an email requesting you to confirm the transfer.
- If you are purchasing a greyhound and **you're not the person who submitted the transfer application**, then you will need to confirm the transfer.
- If you are a member of an Ownership Group selling or purchasing the greyhound, then you will be required to confirm the transfer.
- If you are a member of a Syndicate selling the greyhound, then you will be required to confirm the transfer.

If you are confirming the transfer as the seller or a member of the purchasing group, then you will only need to click the 'Confirm' button.

If you are confirming the transfer as the purchaser (individual or contact/ manager of the purchasing group/syndicate), then you will need to specify if you are purchasing the greyhound as a group and if there is a change to the greyhound's location.

|            |                                              |                                 |              |               |                | 99+                         |                |                  |                 |                   |
|------------|----------------------------------------------|---------------------------------|--------------|---------------|----------------|-----------------------------|----------------|------------------|-----------------|-------------------|
| MY CZCHASE |                                              |                                 | HOME         | FORMS         | ABOUT          | MY APPLICATIONS             | CONTACT        | HELP LO          | GOUT            | ( <u>)</u> HI, MR |
|            |                                              |                                 |              |               |                |                             |                |                  |                 |                   |
|            |                                              |                                 |              |               |                |                             |                |                  |                 |                   |
|            | <b>Greyhound Details - UNNAMED</b>           | (ID: 540383)                    |              | 01            | vnership       | Transfer (Unnan             | ned) (ID: 13   | 13)              |                 |                   |
|            | Left Ear Brand                               |                                 |              | Sub           | mitted By      |                             |                |                  |                 |                   |
|            | W                                            |                                 |              | Mr            |                |                             |                |                  |                 |                   |
|            | Right Ear Brand                              |                                 |              | Sub           | mitted Date    |                             |                |                  |                 |                   |
|            | Colour Code                                  |                                 |              | 27            | /08/2020 0     | 3:42 pm                     |                |                  |                 |                   |
|            | вк                                           |                                 |              | Арр           | lication Statu | 15                          |                |                  |                 |                   |
|            | Sex                                          |                                 |              | Pe            | nding - Awa    | aiting Purchaser Conf       | irmation       |                  |                 |                   |
|            | D                                            |                                 |              | Cur           | rent Owner     |                             |                |                  |                 |                   |
|            | Microchip No.                                |                                 |              | Mr            |                |                             |                |                  |                 |                   |
|            | 9 4                                          |                                 |              | Nev           | v Owner        |                             |                |                  |                 |                   |
|            | Whelped Date                                 |                                 |              | Mr            | 1              |                             |                |                  |                 |                   |
|            | 01/01/2020                                   |                                 |              | Loc           | ation change   | address                     |                |                  |                 |                   |
|            | Sire                                         |                                 |              |               |                |                             |                |                  |                 |                   |
|            | Sure As (ID: 145195)                         |                                 |              |               |                |                             |                |                  |                 |                   |
|            | Dam                                          |                                 |              |               |                |                             |                |                  |                 |                   |
|            | Zafonic Force (ID: 451090)                   |                                 |              |               |                |                             |                |                  |                 |                   |
|            |                                              |                                 |              |               |                |                             |                |                  |                 |                   |
|            |                                              |                                 |              |               |                |                             |                |                  |                 |                   |
|            | Is the greyhound being purchased by a        | n Ownership Group or Sync       | dicate?      |               |                |                             |                |                  |                 |                   |
|            | 🔵 Yes 💿 No                                   |                                 |              |               |                |                             |                |                  |                 |                   |
|            |                                              |                                 |              |               |                |                             |                |                  |                 |                   |
|            | Does the kennel address for the select       | ed greyhound need to chan       | ge?          |               |                |                             |                |                  |                 |                   |
|            | • Yes • No • Kennelled with s                | omeone else                     | 0            |               |                |                             |                |                  |                 |                   |
|            |                                              |                                 |              |               |                |                             |                |                  |                 |                   |
|            | Selected kennel address where                | this greyhound will b           | e            |               |                |                             |                |                  |                 |                   |
|            | located:                                     |                                 |              |               |                |                             |                |                  |                 |                   |
|            | • 38 , WA, 62                                | 07                              |              |               |                |                             |                |                  |                 |                   |
|            |                                              |                                 |              |               |                |                             |                |                  |                 |                   |
|            | 8                                            |                                 |              |               |                |                             |                |                  |                 |                   |
| · · · ·    | Agreements                                   |                                 |              |               |                |                             |                |                  |                 |                   |
|            | DECLARATION:                                 |                                 |              |               |                |                             |                |                  |                 |                   |
| 1          | /We agree to be bound by the Racing & Wageri | ng Rules of Greyhound Racing. I | I/We declar  | re the inform | nation conta   | ined in this Transfer is tr | ue and correct | . I/We declare t | hat I/We have   | not               |
|            | under the RWWA Rules of Racing (Harness, Tho | roughbred or Greyhound) or th   | e Rules of a | any other ra  | ing jurisdict  | ion                         | sewhere, or na | we been convic   | led of an offer | ice               |
|            | IF A TRANSFEREE CANNOT MAKE THIS DECLA       | RATION HE/SHE MUST CONT         | ACT RWW      | A STEWARD     | s.             |                             |                |                  |                 |                   |
| [          | I agree to the Declaration*                  |                                 |              |               |                |                             |                |                  |                 |                   |
|            | CONFIRM OWNERSHIP TRANSFER                   |                                 |              |               |                |                             |                |                  | ВА              | ск                |

## 7 Transfer Named Greyhounds

The process of transferring a Named greyhound is very similar to transferring Un-Named greyhounds. Access to this function is via the 'My Greyhounds' list or your dashboard.

The only differences with a Named transfer, is that:

- The **Seller** must answer some questions relating to the greyhound's health and penalty history.
- The **Purchaser** must pay for the transfer.
- The Purchaser must reside in WA. (Transfers outside of WA are currently not catered for)

#### 7.1 Seller Questions

These questions would need to be answered either on the Select Greyhound page when submitting the transfer request (if the Seller is lodging the transfer application) or on the Confirmation screen.

Seller questions on Select Greyhound:

| MY@ZCHASE |                                                                                                    | HOME                                                 | FORMS                         | ABOUT                                                                | 999<br>MY APPLICATIONS        | CONTACT                       | HELP LOGOUT                | () HI, MR GRAEME |
|-----------|----------------------------------------------------------------------------------------------------|------------------------------------------------------|-------------------------------|----------------------------------------------------------------------|-------------------------------|-------------------------------|----------------------------|------------------|
|           | Application                                                                                                    | for the Tra                                          | nsfer<br>ep 1 of              | of Nai<br>3                                                          | med Greyh                     | ound                          |                            |                  |
|           | Select Greyhound Char                                                                                                    | nge Ownership                                        |                               | Cha                                                                  | inge Kennel                   |                               |                            |                  |
|           | 1                                                                                                    | 2                                                    |                               |                                                                      | 3                             |                               |                            |                  |
|           | <u>Please note</u> : Transferring a named greyhound involving<br>submission via MyOzChase. In these circumstances, ple                                                     | g a Seller or Purchaser<br>ease use the paper-ba     | from Nev<br>sed proce         | w South Wa<br>ess.                                                   | les, Queensland, Vict         | oria or New 2                 | Zealand is not availab     | le for           |
|           | Select Greyhound Required Field                                                                                                    |                                                      | Se                            | lected Gr                                                            | reyhound                      |                               |                            |                  |
|           | Select from 'My Greyhounds'                                                                                                    |                                                      | Na                            | me: Em 🚺                                                             | <b>1 1 1 1 1 1 1 1 1 1</b>    |                               |                            |                  |
|           | Emilion Dei 1991 8G                                                                                                    | $\odot$                                              | Ear<br>Col                    | r Brand: Qilli.<br>Iour: BD                                          | 8G                            |                               |                            |                  |
|           | OR                                                                                                    |                                                      | Sex<br>Mic                    | k: Bitch<br>crochip No.:                                             | 9560000000000000              |                               |                            |                  |
|           | Search Greyhound by Ear Brand                                                                                                    |                                                      | Cer<br>Wh                     | rtificate: 40                                                        | 19/03/2008                    |                               |                            |                  |
|           | Greyhound Ear Brand                                                                                                    |                                                      | Sire                          | e: Su                                                                | 6)                            |                               |                            |                  |
|           | SEARCH Agreements His the above paged gravitational over been found to be                                                                                                  | o suffering from an                                  | Da<br>Sta<br>Tra<br>Cu:<br>Ow | m: Orlin Par<br>itus: Named<br>iner: No Cur<br>stodian: M<br>vner: M | rrent Trainer<br>() (fro      | m 08/01/2019<br>08/01/2019 10 | 9 10:35 am)<br>335 am)     |                  |
|           | illness or condition which affects, or may affect, its cent<br>nervous system or any vision condition and been place<br>74?                                                | ral or peripheral<br>d on a trial under Rul          | e At                          | tachmen                                                              | t (Optional)                  |                               |                            |                  |
|           | Has the above named greyhound ever been suspended<br>to pursue, or disqualified in accordance with the Greyho<br>and/or been subject to any inquiry or disciplinary action | ៅ for marring or failinរ្<br>ound Racing Rules<br>។? | s C                           | BROWSE                                                               | e swib. Valid file formats. F | -br, boc, bocx                | , 1x1, jP3, jP53, PN3, 11P | DWP              |
|           | Yes No                                                                                                    | whound in question.                                  |                               |                                                                      |                               |                               |                            |                  |
|           | CANCEL                                                                                                    | ,                                                    |                               |                                                                      |                               |                               |                            | NEXT             |

Seller questions on Confirmation:

| MY@ZCHASE | НОМЕ                                                                                                    | FORMS ABOUT MY APPLICATIONS CONTACT HELP LOGOUT                                                    |
|-----------|----------------------------------------------------------------------------------------------------|----------------------------------------------------------------------------------------------------|
|           | Greyhound Details - ( (ID: )                                                                                                    | Ownership Transfer (Named) (ID: 1002)                                                              |
|           | Left Ear Brand                                                                                                    | Submitted By                                                                                       |
|           | h                                                                                                    |                                                                                                    |
|           | Right Ear Brand                                                                                                    | Submitted Date                                                                                     |
|           | Colour Code                                                                                                    | 05/02/2019 10:59 am                                                                                |
|           | BE                                                                                                    | Application Status                                                                                 |
|           | Sex                                                                                                    | Pending - Awaiting Seller Confirmation                                                             |
|           | В                                                                                                    | Current Owner                                                                                      |
|           | Microchip No.                                                                                                    | 1                                                                                                  |
|           |                                                                                                    | New Owner                                                                                          |
|           | Whelped Date                                                                                                    |                                                                                                    |
|           | 09/05/2012                                                                                                    |                                                                                                    |
|           | Sire                                                                                                    |                                                                                                    |
|           |                                                                                                    |                                                                                                    |
|           | Dam                                                                                                    |                                                                                                    |
|           |                                                                                                    |                                                                                                    |
|           |                                                                                                    |                                                                                                    |
|           | Agreements                                                                                                    | Attachment (Optional)                                                                              |
|           | Has the above named greyhound ever been found to be suffering from an<br>illness or condition which affects, or may affect, its central or peripheral<br>nervous system or any vision condition and been placed on a trial under Rul<br>74? | BROWSE                                                                                             |
|           | ⊖Yes ⊖No                                                                                                    |                                                                                                    |
|           | Has the above named greyhound ever been suspended for marring or failin<br>to pursue, or disqualified in accordance with the Greyhound Racing Rules<br>and/or been subject to any inquiry or disciplinary action?                           | 2                                                                                                  |
|           | ⊖Yes ⊖No                                                                                                    |                                                                                                    |
|           | Agreements                                                                                                    |                                                                                                    |
|           | DECLARATION:                                                                                                    |                                                                                                    |
|           | I/We the above named do solemnly and sincerely declare that:<br>1. Neither the Greyhound detailed herein nor ourselves are at present the subject of ar<br>or Club.                                                                         | y disqualification, suspension, injury or other penalty/prohibition of any Racing Controlling Body |
|           | <ol> <li>I/We are not aware of any fact, occurrence or permanent condition that would rende<br/>from competing in an event.</li> </ol>                                                                                                    | r the Greyhound detailed herein to be ineligible, incapable or otherwise that would prevent it     |
|           | I agree to the Declaration*                                                                                                    |                                                                                                    |
|           | CONFIRM OWNERSHIP TRANSFER                                                                                                    | ВАСК                                                                                               |

#### 7.2 Purchaser Payment

In addition to the questions asked of the Seller, a Named Greyhound Transfer also requires a payment from the Purchaser.

If the Purchaser has submitted the transfer request, then there will be a 'Review and Pay' button on the 'Application Submitted' message page:

| Greyhound Ownership Transfer                                                                                                    |  |
|----------------------------------------------------------------------------------------------------|--|
| Named Transfer                                                                                                    |  |
| Application Submitted         Your Named Greyhound Transfer application with transaction ID 1002 has been successfully submitted and is awaiting Payment.         View ApplicAtions         TRANSFER ANOTHER NAMED GREYHOUND |  |

Clicking this button will display all the details of the transfer together with the credit card input fields:

| MY@ZCHASE |                                                                       |                                       | HOME      | FORMS | ABOUT          | MY APPLICATIONS | CONTACT      | HELP | OUT () HI, MR G |
|-----------|-----------------------------------------------------------------------|---------------------------------------|-----------|-------|----------------|-----------------|--------------|------|-----------------|
|           |                                                                       |                                       |           |       |                |                 |              |      |                 |
|           | Greyhound Details - Ima Paila                                         | (0)                                   |           | Ow    | nership        | Transfer (Named | ) (ID: 25274 | 4)   |                 |
|           | Left Ear Brand                                                        |                                       |           | Subr  | nitted By      |                 |              |      |                 |
|           | W                                                                     |                                       |           | Mr    | B              | test (          |              |      |                 |
|           | Right Ear Brand                                                       |                                       |           | Subr  | nitted Date    |                 |              |      |                 |
|           | Colour Code                                                           |                                       |           | 07/0  | 02/2019 10     | :12 am          |              |      |                 |
|           | ВК                                                                    |                                       |           | Appl  | ication Status |                 |              |      |                 |
|           | Sex                                                                   |                                       |           | Awa   | aiting Paym    | ent             |              |      |                 |
|           | В                                                                     |                                       |           | Curr  | ent Owner      |                 |              |      |                 |
|           | Microchip No.                                                         |                                       |           | Mr    | B              | rul .           |              |      |                 |
|           | 9                                                                     |                                       |           | New   | Owner          |                 |              |      |                 |
|           | Whelped Date                                                          |                                       |           | Mr    | Gr             |                 |              |      |                 |
|           | 01/09/2013                                                            |                                       |           | Loca  | tion change a  | ddress          |              |      |                 |
|           | Sire                                                                  |                                       |           |       |                |                 |              |      |                 |
|           | K ( ) ( ) ( ) ( ) ( ) ( ) ( ) ( ) ( ) (                               |                                       |           |       |                |                 |              |      |                 |
|           | Dam                                                                   |                                       |           |       |                |                 |              |      |                 |
|           | Carrier (in the second                                                |                                       |           |       |                |                 |              |      |                 |
|           | Seller Declarations                                                   |                                       |           |       |                |                 |              |      |                 |
|           | Has the greyhound ever had an illness or condition                    | on which may affect its central or pe | aripheral |       |                |                 |              |      |                 |
|           | nervous system or vision?                                             |                                       |           |       |                |                 |              |      |                 |
|           | No                                                                    |                                       |           |       |                |                 |              |      |                 |
|           | Has the greyhound ever been suspended, disqua<br>disciplinary action? | lified and/or been subject to any inc | quiry or  |       |                |                 |              |      |                 |
|           | No                                                                    |                                       |           |       |                |                 |              |      |                 |
|           |                                                                       |                                       |           |       |                |                 |              |      |                 |
|           |                                                                       |                                       |           |       |                |                 |              |      |                 |
|           |                                                                       |                                       |           |       |                |                 |              |      |                 |
|           | Payment for Application To Transfer & Name                            | d And Registered Greybound:           |           |       |                |                 |              |      |                 |
|           |                                                                       | a Ana Registerea dreynouna.           |           |       |                |                 |              |      |                 |
|           | Fee Payable: \$                                                       |                                       |           |       |                |                 |              |      |                 |
|           |                                                                       |                                       |           |       |                |                 |              |      |                 |
|           | Pay with card                                                         | VISA 👥 AMER 🧏                         | B         |       |                |                 |              |      |                 |
|           | Card Number                                                           |                                       |           |       |                |                 |              |      |                 |
|           |                                                                       |                                       |           |       |                |                 |              |      |                 |
|           | Expiration Date (MM/YY)                                               | CVV (3 digits)                        |           |       |                |                 |              |      |                 |
|           | MM/YY                                                                 |                                       |           |       |                |                 |              |      |                 |
|           |                                                                       |                                       |           |       |                |                 |              |      |                 |
|           |                                                                       |                                       |           |       |                |                 |              |      |                 |
|           |                                                                       |                                       |           |       |                |                 |              |      |                 |
|           |                                                                       |                                       | DAY       |       |                |                 |              |      |                 |
|           |                                                                       |                                       | PAY       |       |                |                 |              |      |                 |
|           |                                                                       |                                       |           |       |                |                 |              |      |                 |

Complete the credit card details and click PAY.

If, as the Purchaser, you are confirming the transfer request, then payment is made once you've clicked the 'Confirm Ownership Transfer and Pay' button:

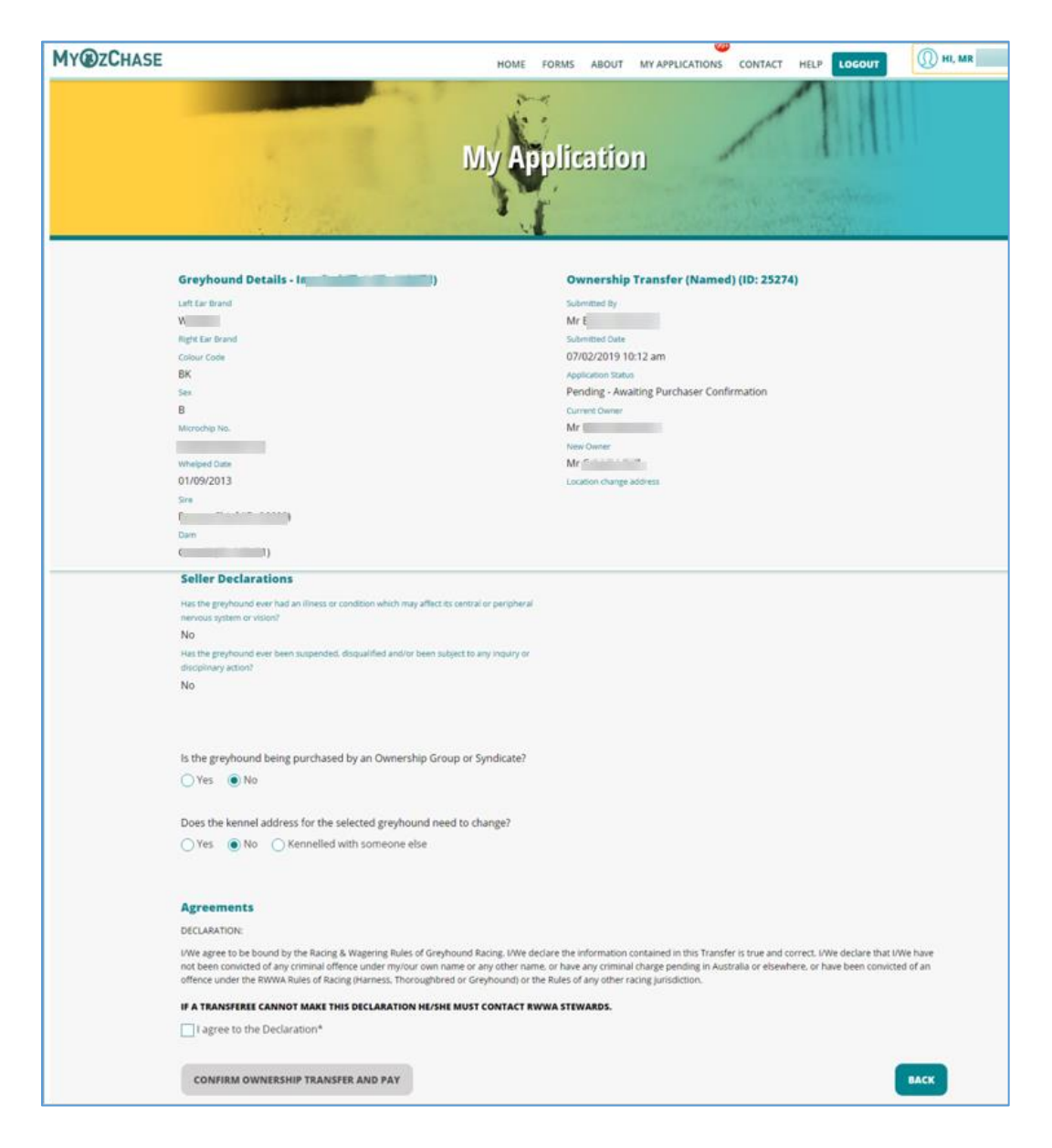

Once the transfer has been paid, the other parties need to confirm the request before the State Controlling Authority can approve the transfer. See section 6 'Confirm Owner Transfer' for who needs to confirm the transfer.

### 8 Naming a Greyhound

If you wish to name a greyhound, click on the 'Name a Greyhound' icon on your dashboard (this option will be available to you if you hold an Owner privilege licence).

(NOTE: Only greyhounds whelped in WA can be selected for the Naming Application)

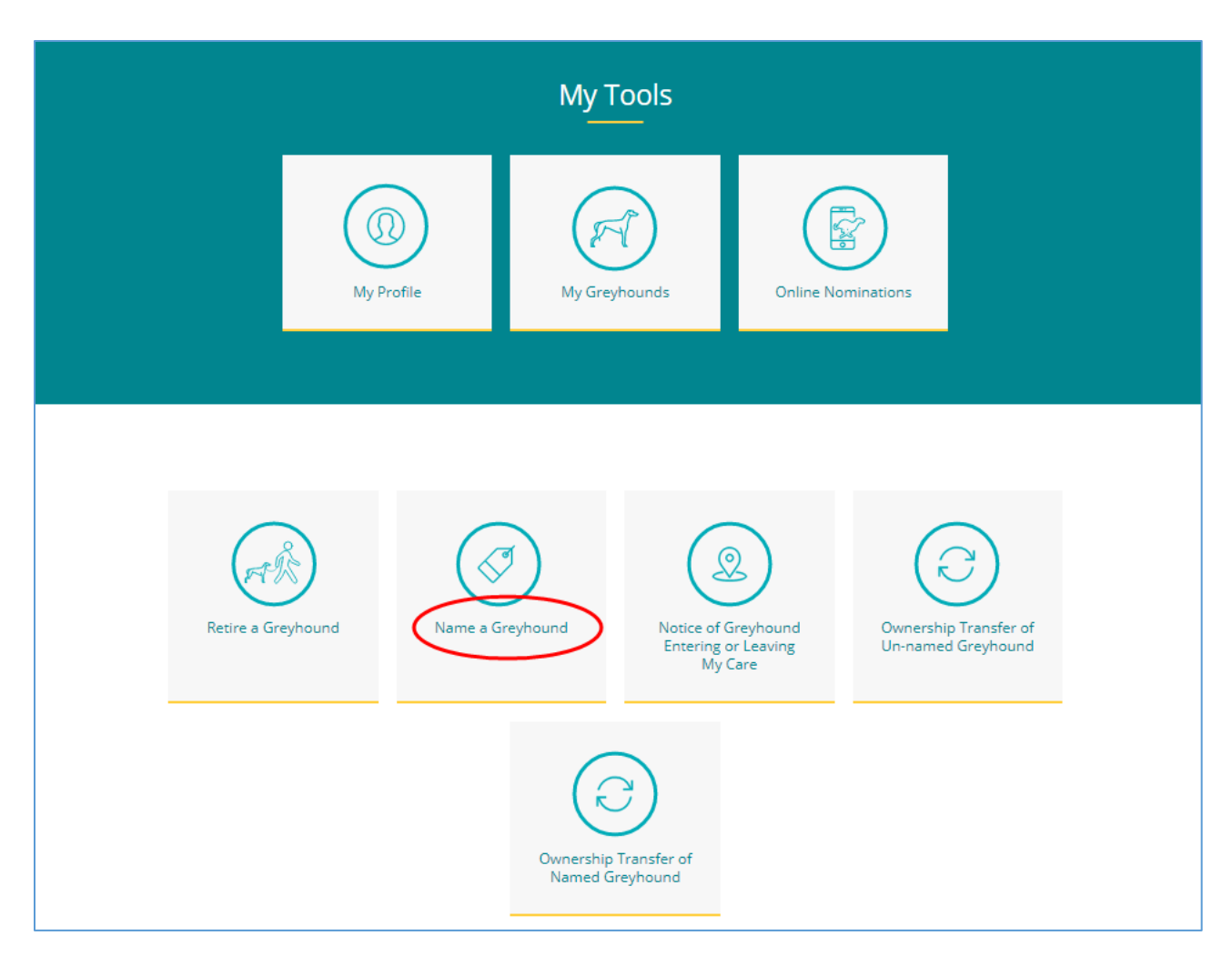

Clicking on the Name option will display the Naming Application form:

|                                                                                                    | Name a                                                                    | Greyhound                                                             |                                                                                                    |
|----------------------------------------------------------------------------------------------------|---------------------------------------------------------------------------|-----------------------------------------------------------------------|----------------------------------------------------------------------------------------------------|
| ŀ                                                                                                    | Application for N                                                         | aming a Greyhou                                                       | und                                                                                                    |
|                                                                                                    | Ste                                                                       | p 1 of 2                                                              |                                                                                                    |
| Select Pup                                                                                                    | Name Pup                                                                  |                                                                       |                                                                                                    |
| <b>1</b><br><u>Please note:</u> Naming applications for a greyhou<br>MyOzChase. In these circumstances, please use<br>last page. | <b>2</b><br>nd pup registered in New Sour<br>the paper-based process. The | -<br>th Wales, Queensland, Victoria c<br>form can be pre-populated an | or New Zealand are not available for submission via<br>d printed with the details of this application on the |
| Search for Pup to Name Required Field                                                                                            |                                                                           | Selected Pup to Nam                                                   | ie                                                                                                    |
| Select from Iviy Greynounds (Only Littered)                                                                                      | Ø                                                                         |                                                                       |                                                                                                    |
| OR                                                                                                    |                                                                           |                                                                       |                                                                                                    |
| Search Greyhound by Ear Brand (Only Littered)                                                                                    |                                                                           |                                                                       |                                                                                                    |
| Greyhound Ear Brand                                                                                                    |                                                                           |                                                                       |                                                                                                    |
| SEARCH                                                                                                    |                                                                           |                                                                       |                                                                                                    |
| I declare that these are the correct details of                                                                                  | the pup in question.                                                      |                                                                       |                                                                                                    |
| CANCEL                                                                                                    |                                                                           |                                                                       | NEXT                                                                                                    |

Select the pup to be named or enter the ear-brand of the pup.

Once selected, the details will be displayed. Check these details and click on the declaration to progress to the NEXT step (Name Pup).

On this screen (below), you can:

- Specify up to 10 name choices (minimum of 3 must be supplied)
- Enter any notes/comments
- Attach any documents to support your application

Once the name choices are entered, click on the 'Check Names are Valid' button to ensure that your names are valid based on the current naming rules.

Once you have all valid names, tick the Agreements/declarations, and click 'SUBMIT':

| Application                                                                | for Naming a Greyhound<br>Step 2 of 2          |
|----------------------------------------------------------------------------|------------------------------------------------|
|                                                                            |                                                |
| Select Pup Name Pup                                                        |                                                |
| 1 2                                                                        |                                                |
| Greyhound Naming Policy                                                    |                                                |
| Please consider the following when choosing a name, The name MUST NOT:     |                                                |
| - Be more than three words.                                                |                                                |
| - Include the use of pronouns, prefixes and affixes, i.e. "The" Architect. |                                                |
| - Include single letters or numerals.                                      |                                                |
| - Contain more than 16 characters, including spaces.                       |                                                |
| - Be the same as or a pseudonym of a prominent person                      |                                                |
| - In GA's Opinion:                                                         |                                                |
|                                                                            |                                                |
| - be or a religious or political connotation.                              |                                                |
| - Be of an offensive nature.                                               |                                                |
| - Present difficulty in pronunciation.                                     |                                                |
| For more information, please see the Greyhounds Australasia Greyhound Na   | ming Policy                                    |
| Pup Details                                                                | Greyhound Gender                               |
| Name: UNNAMED (ID: 5                                                       | Sex: Dog                                       |
| Ear Brand: W                                                               | Name Choices                                   |
| Colour: BK                                                                 | Nume choices                                   |
| Sex: Dog<br>Microchip No : (                                               | Pup Name 1                                     |
| Certificate:                                                               |                                                |
| Whelped Date: 01/01/2020                                                   | Pup Name 2                                     |
| Sire: (ID: 145195)                                                         |                                                |
| Dam: (ID: 451090)                                                          | Pup Name 3                                     |
| Trainer: No Current Trainer                                                | Pup Name 4                                     |
| Custodian: Mr (from 08/01/2020 12:00 am)                                   |                                                |
| Owner: Mr C (from 08/01/2020 12:00 am)                                     | Pup Name 5                                     |
| Owner Suburb: Thornlie WA                                                  | Pup Name 6                                     |
| vaccination Details Attachment                                             |                                                |
| BROWSE                                                                     | Pup Name 7                                     |
| Notes                                                                      | Pup Name 8                                     |
| For Prefix / Suffix Reference No                                           |                                                |
| LE FLERAT SAINA REFERICE NO.                                               | Pup Name 9                                     |
|                                                                            | Pup Name 10                                    |
|                                                                            | At least 3 valid Pup Name choices are required |
|                                                                            | // ···································         |

#### DECLARATION:

I hereby make application to the Controlling Body for the naming and registration of a greyhound, particulars of which are set out above. I declare that the particulars set out in this application are true and correct. In consideration of such application being granted, I agree to be bound by and comply with:

1. Rules made by the Controlling Body as shall for the time being and from time to time be in force; and

2. All decisions and directions of the Controlling Body which it is empowered to make or give.

I understand that Greyhounds Australasia may select a name without further reference to the applicant, should none of the choices provided be available.

I agree to the Declaration \*

I agree to the Privacy Policy

I agree to the Terms and Conditions of MyOzchase

CANCEL

Once successfully submitted, you will be required to pay for the Naming Application:

|                                        | Му                   | Application                   |
|----------------------------------------|----------------------|-------------------------------|
|                                        |                      |                               |
| Greyhound Details - UNNAM              | IED (ID: 5 )         | Naming Application (ID: 1189) |
| Left Ear Brand                         |                      | Submitted By                  |
| 1                                      |                      | Mr                            |
| Right Ear Brand                        |                      | Submitted Date                |
| Greyhound Owner                        |                      | Application Status            |
| Colour Code                            |                      | Awaiting Payment              |
| ВК                                     |                      | Notes                         |
| Sex                                    |                      |                               |
| D                                      |                      |                               |
| Microchip No.                          |                      |                               |
| 9<br>Whelped Date                      |                      |                               |
| 01/01/2020                             |                      |                               |
| Sire                                   |                      |                               |
| s (ID: 145195)                         |                      |                               |
| Dam (ID, 454,000)                      |                      |                               |
| Sonic Force<br>For The Force           |                      |                               |
|                                        |                      |                               |
| Payment for Naming application for 1 o | UD:                  |                               |
| Fee Davable: \$ 31.8                   | ир.                  |                               |
| ree Payable. \$ 51.5                   |                      |                               |
|                                        |                      |                               |
| Pay with card                          | VISA 🧶 AMEX 🥵        | DOCAND                        |
| Card Number                            |                      |                               |
|                                        |                      |                               |
|                                        |                      |                               |
| Sustained Data (2000)                  | <b>O</b> M (2.45-5-) |                               |
| Expiration Date (MM/YY)                | CVV (3 digits)       |                               |
| Expiration Date (MM/YY)                | CW (3 digits)        |                               |
| Expiration Date (MM/YY) MM/YY          | CVV (3 digits)       |                               |
| Expiration Date (MM/YY)<br>MM/YY       | CW (3 digits)        |                               |
| Expiration Date (MM/YY) MM/YY          | CW (3 digits)        | PAY                           |
| Expiration Date (MM/YY)                | CW (3 digits)        | PAY                           |
| Expiration Date (MM/YY)<br>MM/YY       | CW (3 digits)        | PAY                           |

Complete the credit card details and click on PAY.

Once successfully completed, the payment details will be displayed on the Naming Application.

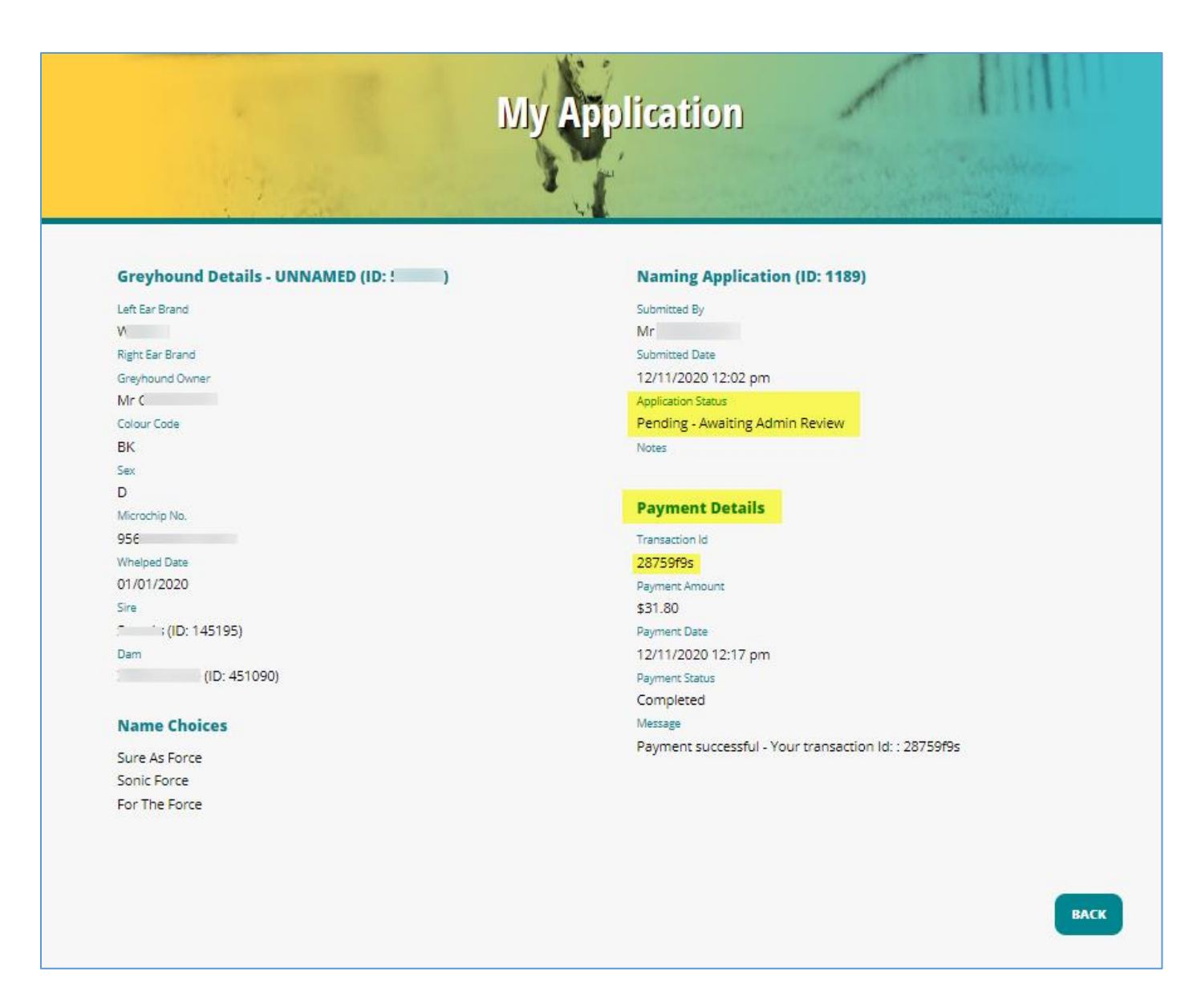

This application is then assigned to the Controlling Body for review and submission to Greyhounds Australasia.

If there are any issues with the application (eg. invalid names which result in additional name choices being required), then the Controlling Body will contact you by phone or email.

# 9 Whelping Notice

In order to view the Whelping Notice function in MyOzChase, you will need to hold a current Owner, Trainer or Breeder licence:

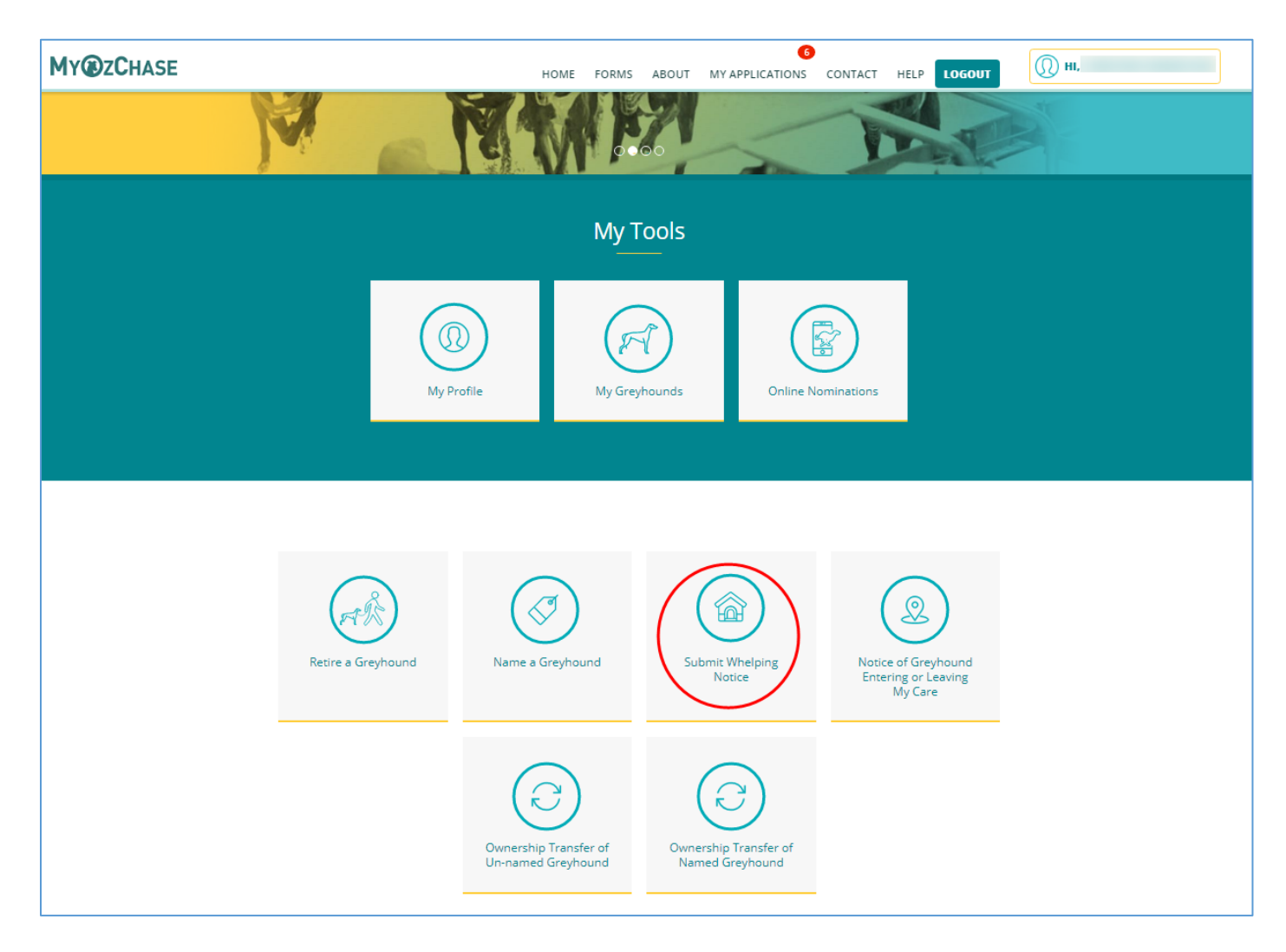

Selecting the 'Submit Whelping Notice' from the dashboard will present the following screen:

| Е | HOME F                                                                                                    | ORMS                                                         | ABOUT                                                                        | MY APPLICATIONS                                                                               | CONTACT                                                                          | HELP                                                              | LOGOUT                         | 🕦 ні, сні |
|---|----------------------------------------------------------------------------------------------------|--------------------------------------------------------------|------------------------------------------------------------------------------|-----------------------------------------------------------------------------------------------|----------------------------------------------------------------------------------|-------------------------------------------------------------------|--------------------------------|-----------|
|   | Submit A                                                                                                    | Nhe                                                          | niqle                                                                        | ig Notio                                                                                      | e                                                                                |                                                                   |                                |           |
|   | Notificat                                                                                                    | tion o                                                       | of Wh                                                                        | elping                                                                                        |                                                                                  |                                                                   |                                |           |
|   | Select Service Whelping Details                                                                                                    |                                                              |                                                                              |                                                                                               |                                                                                  |                                                                   |                                |           |
| 3 | <u>Please note:</u> Whelping Notices involving a Greyhound Racing participant f<br>circumstances, please use the paper-based process.<br><b>Rule 136 (1)</b> Notification must be lodged within 14 days<br><b>Rule 136 (3)</b> Except with the prior consent of the Control<br>address of whelping until such time as they have been ea<br>Rules, and further until a period of 14 days has elapsed f<br><b>and (ii)</b> . | of whelp<br>of whelp<br>lling Body<br>ar brande<br>rom the c | oria or Nev<br>or due date<br>/, a litter of<br>d, microchi<br>date of the l | v Zealand is not ava<br>pups shall not be div<br>pped and vaccinated<br>ast vaccination pursi | ilable for subr<br>ided or relocate<br>I in accordance<br>uant to <b>Rule 13</b> | mission vi<br>ed from th<br>with thes<br>7 <mark>(1) (c) (</mark> | ia MyOzchase.<br>ne<br>e<br>i) | In these  |
|   | Select Service Required Field                                                                                                    |                                                              | Selecte                                                                      | d Service                                                                                     |                                                                                  |                                                                   |                                |           |
|   | Litter Registration No.                                                                                                    |                                                              |                                                                              |                                                                                               |                                                                                  |                                                                   |                                |           |
|   | Service Id                                                                                                    |                                                              |                                                                              |                                                                                               |                                                                                  |                                                                   |                                |           |
|   | OR                                                                                                    |                                                              |                                                                              |                                                                                               |                                                                                  |                                                                   |                                |           |
|   | Dam Ear Brand                                                                                                    |                                                              |                                                                              |                                                                                               |                                                                                  |                                                                   |                                |           |
|   | Greyhound Ear Brand                                                                                                    |                                                              |                                                                              |                                                                                               |                                                                                  |                                                                   |                                |           |
|   | SEARCH                                                                                                    |                                                              |                                                                              |                                                                                               |                                                                                  |                                                                   |                                |           |
|   | l declare that these are the correct details of the service.                                                                                                    |                                                              |                                                                              |                                                                                               |                                                                                  |                                                                   |                                |           |
|   | CANCEL                                                                                                    |                                                              |                                                                              |                                                                                               |                                                                                  |                                                                   |                                | NEXT      |

You will be required to enter a Litter Registration No. This is the Service ID that can be found on the Whelping Notice Form that you should have received (as shown below):

|                                                                                                    | Licensing & Registrations                                       |  |  |  |
|----------------------------------------------------------------------------------------------------|-----------------------------------------------------------------|--|--|--|
|                                                                                                    | 14 Hasler Rd Osborne Park WA 6017                               |  |  |  |
|                                                                                                    | Telephone 08 9445 5558                                          |  |  |  |
| RACING AND WAGERING WESTERN AUSTRALIA                                                                                                    | Fax 08 6314 4792                                                |  |  |  |
| ABN 21 34/ 055 603                                                                                                    |                                                                 |  |  |  |
| WHELPING NO                                                                                                    | DTICE (Form D)                                                  |  |  |  |
|                                                                                                    |                                                                 |  |  |  |
|                                                                                                    |                                                                 |  |  |  |
|                                                                                                    | OzChase Service ID: 62                                          |  |  |  |
|                                                                                                    | Date of Issue: 04/09/2020                                       |  |  |  |
|                                                                                                    | Duplicate Issued: 15/12/2020 2:40:51PM                          |  |  |  |
| MS                                                                                                    |                                                                 |  |  |  |
| PO                                                                                                    | Following Late fees apply if lodged outside of 14 days:         |  |  |  |
| WA                                                                                                    | <ul> <li>lodged between 15-28 days \$100</li> </ul>             |  |  |  |
|                                                                                                    | <ul> <li>lodged between 29 days &amp; 2 months \$200</li> </ul> |  |  |  |
|                                                                                                    | <ul> <li>lodged outside 2 months Stewards Inquiry</li> </ul>    |  |  |  |
|                                                                                                    | · · ·                                                           |  |  |  |
| Rule138 Brood Bitch must have had DNA test completed prior to whelping.                                                                                    |                                                                 |  |  |  |
| Rule 136 Notification must be lodged within 14 days of whelp or due date.                                                                                  |                                                                 |  |  |  |
| Rule 136 Except with the prior consent of the Controlling Body, a litter of pups shall not be divided or relocated from the address of whelping until such |                                                                 |  |  |  |
| time as they have been ear branded, microchipped and vaccinated in accordance with these Rules, and further until a period of 14 days has elapsed          |                                                                 |  |  |  |
| from the date of the last vac                                                                                                    | cination pursuant to Rule 137(1)(C)(I) and (II).                |  |  |  |

If you are unsure about the number, then you can search for the Service using the Dam's ear-brand.

In order to submit the Whelping Notice, you must be the Breeder of the Service. If you were not the breeder at the time of the Service, then contact your Racing Controlling Body to lodge the paperwork.

Once the Litter Registration No. or Dam's ear-brand have been entered, the details of the Service will be retrieved and displayed:

| Notification of Whelping                                                                                           |                                                                                                    |                                                                                                    |  |  |  |
|----------------------------------------------------------------------------------------------------|----------------------------------------------------------------------------------------------------|----------------------------------------------------------------------------------------------------|--|--|--|
| ,<br>Select Service                                                                                                | Whelping Details                                                                                                    | _                                                                                                    |  |  |  |
| <u>Please note</u> : Whelping No<br>circumstances, please use<br><b>Rule</b> :<br><b>Rule</b> :<br>addre<br>Rules, | tices involving a Greyhound Racing participant from \<br>the paper-based process.<br>136 (1) Notification must be lodged within 14 days of whi<br>136 (3) Except with the prior consent of the Controlling B<br>ss of whelping until such time as they have been ear brai<br>and further until a period of 14 days has elapsed from ti | fictoria or New Zealand is not available for submission via MyOzchase. In these<br>elp or due date.<br>ody, a litter of pups shall not be divided or relocated from the<br>nded, microchipped and vaccinated in accordance with these<br>he date of the last vaccination pursuant to <b>Rule 137 (1) (c) (i)</b> |  |  |  |
| and (i                                                                                                    | i).                                                                                                    |                                                                                                    |  |  |  |
| Select Service Require                                                                                             | d Field                                                                                                    | Selected Service                                                                                                    |  |  |  |
| Litter Registration No.                                                                                            |                                                                                                    | Service ID: 61                                                                                                    |  |  |  |
| 6                                                                                                    | 0                                                                                                    | Service Type: Frozen Semen                                                                                                    |  |  |  |
|                                                                                                    | 0                                                                                                    | Sire: My I (ID: 4.00.5)                                                                                                    |  |  |  |
| OR                                                                                                    |                                                                                                    | Dam: Jok (ID: 45)                                                                                                    |  |  |  |
| Dam Ear Brand                                                                                                    |                                                                                                    | Breeder: Ownership Group (Mr S )                                                                                                    |  |  |  |
| Grevhound Ear Brand                                                                                                |                                                                                                    |                                                                                                    |  |  |  |
|                                                                                                    |                                                                                                    |                                                                                                    |  |  |  |
|                                                                                                    |                                                                                                    |                                                                                                    |  |  |  |
|                                                                                                    |                                                                                                    |                                                                                                    |  |  |  |
| SEARCH                                                                                                    |                                                                                                    |                                                                                                    |  |  |  |
| I declare that these are                                                                                           | e the correct details of the service.                                                                                                    |                                                                                                    |  |  |  |
| CANCEL                                                                                                    |                                                                                                    | NEXT                                                                                                    |  |  |  |

Verify the details on the screen and click the declaration to continue to the NEXT tab.

| Notification of Whelping                                                                                                    |                                                                                                    |  |  |  |
|----------------------------------------------------------------------------------------------------|----------------------------------------------------------------------------------------------------|--|--|--|
|                                                                                                    |                                                                                                    |  |  |  |
| Select Service Whelping Deta                                                                                                    | ails                                                                                                    |  |  |  |
| Wholning Dotails                                                                                                    | Inspection Address                                                                                                |  |  |  |
| whelping becaus                                                                                                    |                                                                                                    |  |  |  |
| Not in Whelp                                                                                                    | Is the inspection address registered to you or to someone else?                                                   |  |  |  |
| Date of Whelping                                                                                                    |                                                                                                    |  |  |  |
|                                                                                                    |                                                                                                    |  |  |  |
| Total Live Born in Litter                                                                                                    |                                                                                                    |  |  |  |
|                                                                                                    |                                                                                                    |  |  |  |
| No. of Dog Puppies                                                                                                    |                                                                                                    |  |  |  |
|                                                                                                    |                                                                                                    |  |  |  |
| No. of Bitch Puppies                                                                                                    |                                                                                                    |  |  |  |
|                                                                                                    |                                                                                                    |  |  |  |
| No. of Stillborn Puppies                                                                                                    |                                                                                                    |  |  |  |
|                                                                                                    |                                                                                                    |  |  |  |
| Dam Deceased                                                                                                    |                                                                                                    |  |  |  |
|                                                                                                    |                                                                                                    |  |  |  |
| Agreements                                                                                                    |                                                                                                    |  |  |  |
| DECLARATION:                                                                                                    |                                                                                                    |  |  |  |
| I declare that I am the Breeder of the litter detailed in this whelping notice a<br>comply with the Rules of Racing made by the Controlling Body. | and that the details as displayed are true and correct. As the Breeder of this litter, I agree to be bound by and |  |  |  |
| I agree to the Declaration I agree to the privacy policy I agree to the Terms and Conditions of MyOzchase                                         |                                                                                                    |  |  |  |
| CANCEL                                                                                                    | SUBMIT                                                                                                    |  |  |  |
|                                                                                                    |                                                                                                    |  |  |  |

On the Whelping Details tab, you will need to specify:

- If this is a Nil whelp service (if so, no other details need to be entered).
- The Date of the Whelping.
- The Total Live pups born in the Litter (this count must reflect ALL pups **born live**, regardless of how long they live after birth).
- The number of Dog pups in the litter.
- The number of Bitch pups in the litter.
- The number of Stillborn pups in the litter (these are not part of the Total Live pup count).
- If the Dam is deceased, tick the checkbox.
- An Inspection Address select either one of your addresses or an address for someone else :

| E                                                                                     | HOME FORMS ABOUT MY APPLICATIONS CONTACT                                                                                                    | HELP LOGOUT                      |
|---------------------------------------------------------------------------------------|----------------------------------------------------------------------------------------------------|----------------------------------|
| Select Service                                                                        | Whelping Details                                                                                                    |                                  |
| Whelping Details                                                                      | Inspection Address                                                                                                    |                                  |
| Not in Whelp 📃                                                                        | Is the inspection address registered to you or to                                                                                             | someone else?                    |
| Date of Whelping                                                                      | ○ My address                                                                                                    | se .                             |
| 27/01/2021                                                                            | <ul> <li>Enter the address where this litter can</li> </ul>                                                                                   | be inspected:                    |
| Total Live Born in Litter                                                             | Please ensure accurate and valid details are prov                                                                                             | ided in the fields below.        |
| 3                                                                                     | Ø                                                                                                    |                                  |
| No. of Dog Puppies                                                                    | Last Name                                                                                                    |                                  |
| 2                                                                                     | O Address                                                                                                    |                                  |
| No. of Bitch Puppies                                                                  |                                                                                                    |                                  |
| 1                                                                                     | $\odot$                                                                                                    |                                  |
| No. of Stillborn Puppies                                                              |                                                                                                    |                                  |
| 1                                                                                     | $\odot$                                                                                                    |                                  |
| Dam Deceased                                                                          |                                                                                                    |                                  |
| Agreements                                                                            |                                                                                                    |                                  |
| DECLARATION:                                                                          |                                                                                                    |                                  |
| I declare that I am the Breeder of the litt<br>comply with the Rules of Racing made b | er detailed in this whelping notice and that the details as displayed are true and correct. As the Breeder of this<br>r the Controlling Body. | litter, I agree to be bound by a |

# 10 Appendix A – Email Samples

Sample of Confirmation Emails sent to Sellers, Purchasers or members of Groups/Syndicates for Greyhound Ownership Transfers.

Seller Confirmation Email (to individuals or members of groups):

| noreply@myozchase.com.au                                                                                                    |
|----------------------------------------------------------------------------------------------------|
| [QUAL] - MyOzChase - Ownership Transfer Seller Confirmation Required                                                                                            |
| To                                                                                                    |
| Dear Miss                                                                                                    |
| This is an auto-generated confirmation email sent from MyOzChase. This email serves to confirm the transfer of the named greyhound "S (ID: 4)" with ear brand W |
| From :                                                                                                    |
| Miss K                                                                                                    |
| To :                                                                                                    |
| Mr Cassar Hand                                                                                                    |
| To confirm the transfer, please click on the below link:                                                                                                    |
| https://qwww.myozchase.com.au/app-named/792                                                                                                    |
| If you require any assistance, please contact the WA Greyhound Racing Controlling Body on (08) 9445 5558.                                                       |
| Sincerely,                                                                                                    |
| The WA MyOzChase Administrator                                                                                                    |
| https://qwww.myozchase.com.au/                                                                                                    |

Purchaser Confirmation Email (to individuals or members of groups):

| noreply@myozchase.com.au<br>[QUAL] - MyOzChase - Ownership Transfer Purchaser Confirmation Required                                          |  |  |  |
|----------------------------------------------------------------------------------------------------|--|--|--|
| Dear Mr ( ,                                                                                                    |  |  |  |
| This is an auto-generated confirmation email sent from MyOzChase. This email serves to confirm the transfer of the named greyhound "S (ID: 4 |  |  |  |
| From :                                                                                                    |  |  |  |
| Miss l                                                                                                    |  |  |  |
| To :                                                                                                    |  |  |  |
| Mr Comme Hall                                                                                                    |  |  |  |
| To confirm the transfer, please click on the below link:                                                                                     |  |  |  |
| https://qwww.myozchase.com.au/app-named/793                                                                                                  |  |  |  |
| If you require any assistance, please contact the WA Greyhound Racing Controlling Body on (08) 9445 5558.                                    |  |  |  |
| Sincerely,                                                                                                    |  |  |  |
| The WA MyOzChase Administrator                                                                                                    |  |  |  |
| https://qwww.myozchase.com.au/                                                                                                    |  |  |  |
|                                                                                                    |  |  |  |